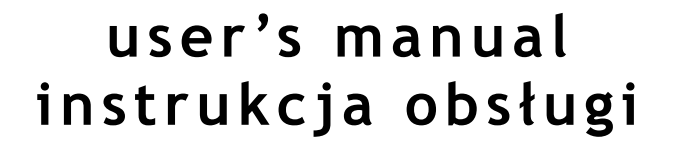

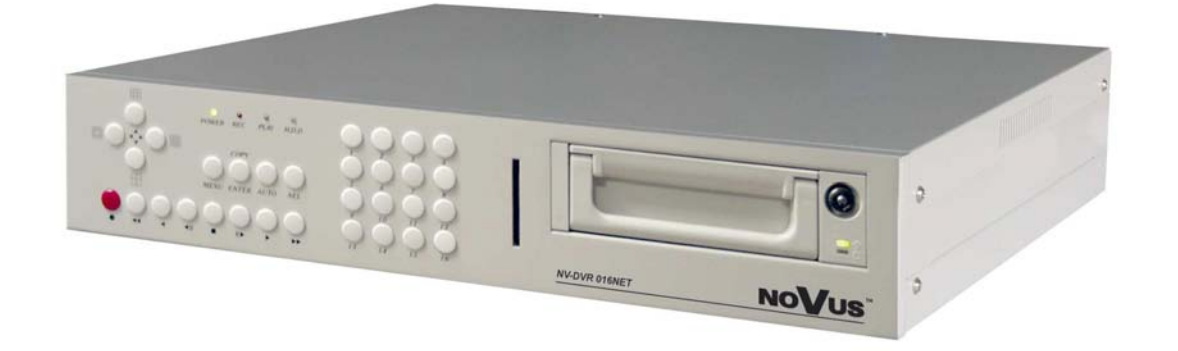

# NV-DVR09NET NV-DVR016NET

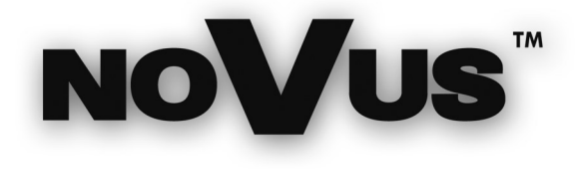

eng

pl

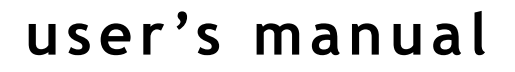

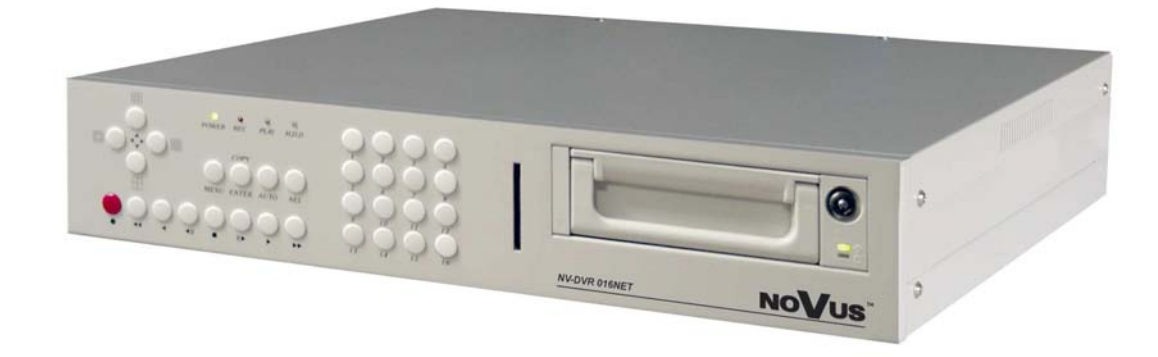

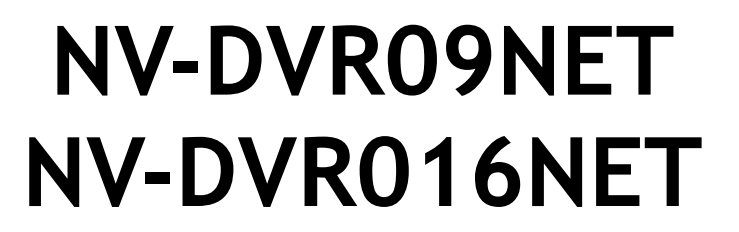

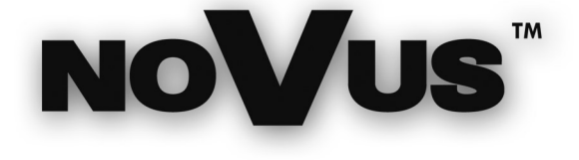

# WARNINGS AND PRECAUTIONS

# WARNING!

# READ, KEEP AND FOLLOW THESE INSTRUCTIONS. ALL THE SAFETY AND OPERATING INSTRUCTIONS SHOULD BE READ BEFORE THE PRODUCT IS OPERATED.

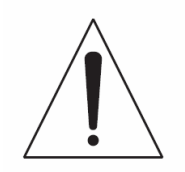

### WARNING:

TO REDUCE THE RISK OF FIRE OR ELECTRIC SHOCK, DO NOT EXPOSE THIS UNIT TO RAIN OR MOISTURE IF THIS UNIT IS DESIGNED FOR INDOOR USE ONLY.

# WARNING!

USER IS NOT ALLOWED TO DISASSEMBLY THE CASING THERE ARE NO USER-SERVICEABLE PARTS INSIDE THIS UNIT. ONLY AUTHORIZED SERVICE PERSONNEL MAY OPEN THE UNIT

INSTALLATION AND SERVICING SHOULD ONLY BE DONE BY QUALIFIED SERVICE PERSONNEL AND CONFORM TO ALL LOCAL CODES

# WARNING!

DIGITAL MULTIPLEXER IS ELECTROSTATIC CHARGES SENSITIVE EQUIPMENT THEREFORE IT SHOULD BE USED IN ACCORDANCE TO OPERATING AND MAINTENANCE RULES FOR DEVICES BASED ON CMOS/MOSFET TECHNOLOGY.

# CEINFORMATION

This device complies with all requirements included in directives: 89/336/EEC, 93/68/EEC, 72/23/EEC

# **INFORMATION**

Translation is based on original English user's manual. Data included in following user's manual is up to date during the time of printing. Novus Security Sp z o.o. holds exclusive rights to modify this manual. The producer reserves the rights for device specification modification and change in the design without prior notice.

# SAFEGUARDS CONDITIONS

- 1. Installation and servicing of NV-DVR09NET or NV-DVR016NET should only be carried out by qualified service personnel and conform to all local codes.
- 2. Do not place the Multiplexer in areas where ventilation openings might be blocked or covered.
- 3. There are no user-serviceable parts inside this unit. Only authorized service personnel may open the unit. The equipment should be protected from mechanical damage and kept clean at all times.
- 4. Protect this device from being exposed to dust and moisture. In the event of Multiplexer direct contact with water unplug the device immediately and contact qualified service personnel. Dusty (soiled/dirty) equipment may be the cause of fire and / or electrical shock.
- 5. Unplug the unit from the outlet before cleaning. This device can be clean only with a clean damp cloth. Try to avoid using chemically active liquid cleaners or aerosol. In the event of strong dirt it is allowed to use gentle cleaning lotion.
- 6. Power supplier wires as well as signal wires should be fix in the way that there is no risk of mechanical damage, Please take extra caution not to overload sockets and extension cords to prevent from the risk of fire.
- 7. In order to prevent the unit from damage, video channel and signal wires should be equipped with appropriate surge protection utility conforming to European Union standards. We also advice utilizing video and data transmission protection.
- 8. It is not allowed to operate this device in conditions not complying with exploitation requirements in the range of power supply, air relative humidity or air temperature..
- 9. Metal objects can be put inside the device. It can cause major malfunction and/or damage the unit. In the event of situation described above user should contact service immediately for further assistance.

# **TABLE OF CONTENTS**

| 1. FOREWORD INFORMATION                                  | 7  |
|----------------------------------------------------------|----|
| 1.1 Main characteristic                                  | 7  |
| 1.2 NV-DVR09NET and NV-DVR016NET TECHNICAL SPECIFICATION | 8  |
| 2. DEVICE POWER UP                                       | 9  |
| 2.1 Preparing the equipment for operation.               | 9  |
| 2.2 Electric connectors of back panel.                   |    |
| 2.3 External Devices Connection                          |    |
| 2.4 HDD Installation                                     |    |
| 2.4.1 Swappable bay HDD installation                     |    |
| 2.4.2 Internal HDD installation (inside the Multiplexer) |    |
| 2.5 Device power on and power off.                       |    |
| 3. FRONT PANEL DESCRIPTION                               |    |
| 4. DEVICE MENU                                           |    |
| 4.1 System                                               |    |
| 4.2 Cameras                                              |    |
| 4.3 Motion Setup (Motion Detection)                      |    |
| 4.4 Recording                                            | 24 |
| 4.5 Alarms                                               | 26 |
| 4 6 Event List                                           | 28 |
| 4.7 HDD Management                                       | 29 |
| 4.8 Load Default                                         | 30 |
| 5. RECORD SETUP                                          | 31 |
| 5.1 Manual Recording                                     | 31 |
| 5.2. Schedule Recording                                  | 31 |
| 6 PLAVBACK                                               | 33 |
| 6.1 Time Search                                          | 33 |
| 6.2 Searching Recorded Data From The Event List          | 35 |
| 7 BACKUP                                                 | 36 |
| 7.1 External Devices Data Backup                         | 36 |
| 7.2 Compact Flash Backup                                 | 36 |
| 7.2 Comparer Lusin Buenup                                | 37 |
| 7.2.1 Shige hudge buckup                                 | 37 |
| 8 ALARM DEVICES INPUTS AND OUTPUTS CONNECTION            | 38 |
| 9 SPEED DOME CAMERA - CONNECTION AND CONTROL             |    |
| 9.1 Novais Speed Dome Camera Connection                  | 40 |
| 9.2 Camera Control                                       |    |
| 10 NETWORK FUNCTION                                      |    |
| 10.1 Computer Hardware Requirements                      |    |
| 10.2 Network Settings Configuration                      |    |
| 10.2 Initiating Connection                               |    |
| 10.4 Logr Interface View                                 |    |
| 10.5 User Interface Function Description                 |    |
| 10.5 Oser Interface Function Description                 |    |
| 10.5.2 Transmission Speed                                |    |
| 10.5.2 Transmission speed                                |    |
| 10.5.5 Saving inlages on FC                              |    |
| 10.5.4 1 Multiplayer Loga system registry                |    |
| 10.5.4.1 Multiplexel Logs - System registry              |    |
| 10.5.4.2 System Settings                                 |    |
| 10.5.4.5 User Accounts Management.                       |    |
| 10.5.4.4 Network Connection Parameters                   |    |
| 10.5.4.5 Alarm Event Notification                        |    |
| 10.5.0 Multiplexer Remote Control                        |    |
| ATTACHMENTS-HDD CAPACITY TABLE                           |    |

# FOREWORD INFORMATION

#### 1. FOREWORD INFORMATION

Digital Multiplexer NV-DVR09NET / NV-DVR016NET was design specifically to work in CCTV surveillance systems. This devices incorporates the advantages of digital image recording with the simplicity installation and operation of time lapse recorders. This device utilizes very effective compression method, ensuring high quality, detailed images. This device also provides function of recording one audio channel, furthermore improving overall rating of this equipment and at the same time meeting with all modern surveillance systems requirements.

#### **1.1 Main characteristic.**

- ∠ User friendly interface, with functions known from analog multiplexers;

- The possibility of remote control and viewing the images using the Ethernet (protocol TCP/IP);
- ∠ Wavelet compression algorithm with various image quality settings;
- Schedule recording with selection of mode and recording speed;
- The possibility of installing two HDD 3.5" IDE, one of them placed in swappable bay;
- Simultaneous real time display of all channels;
- Adjustable recording speed, up to 50 fields per second (PAL);
- ✓ Alarm recording function;
- Motion detection function with definable active areas;
- Scopping the files feature (JPG, AVI format) to Compact Flash memory card or utilizing network;
- Solution Content of the second of the second
- ✓ PTZ cameras control (using front panel buttons or through computer network);

# NV-DVR09NET and NV-DVR016NET TECHNICAL SPECIFICATION

#### 1.2. NV-DVR09NET and NV-DVR016NET TECHNICAL SPECIFICATION

| Video Input:                      | 16 (NV-DVR016NET) or 9 (NV-DVR09NET)<br>Video inputs (BNC), 1Vp-p/75 Ω;                                                                                   |
|-----------------------------------|----------------------------------------------------------------------------------------------------|
| Video Output:                     | <ol> <li>Output (BNC), 1Vp-p/75 Ω to Main monitor;</li> <li>Output S-Video to Main monitor;</li> <li>Output (BNC), 1Vp-p/75 Ω to Spot monitor;</li> </ol> |
| Video Compression:                | Wavelet;                                                                                                    |
| Resolution:                       | 720 x 288 (recording), 720x576 (displaying);                                                                                                    |
| Recording modes:                  | Continuous/Manual/Time-lapse/Alarm/Motion detection;                                                                                                    |
| Recording speed:                  | Up to 50 fields / sec. (PAL);                                                                                                    |
| Playback speed:                   | Up to 50 fields / sec. (PAL);                                                                                                    |
| Searching modes:                  | Time / Date / Event ;                                                                                                    |
| Display modes:                    | NV-DVR016NET: Full screen; Split screen: 4,9,13,16 cameras on the monitor;<br>NV-DVR09NET: Full screen; Split screen: 4, 8, 9 cameras on the monitor;     |
| Video loss detection:             | Yes;                                                                                                    |
| Ethernet:                         | Integrated network card (RJ 45);                                                                                                    |
| Event list:                       | Yes;                                                                                                    |
| HDD:                              | The possibility of installing two HDD 3.5'' IDE, one of them placed in swappable bay;                                                                     |
| Compact Flash:                    | Integrated slot for memory card connection (CF type I and II)                                                                                             |
| Relay Output:                     | 1 relay output (alarm);                                                                                                    |
| Menu Setting:                     | On Screen Display;                                                                                                    |
| User Interface:                   | Multilevel menu in English language;                                                                                                    |
| Clock:                            | Built in Real Time Clock (RTC);                                                                                                    |
| Watchdog function:                | Yes;                                                                                                    |
| <b>RS-232</b> communication port: | 9-pin socket D-Sub;                                                                                                    |
| <b>RS-485</b> communication port: | 9-pin socket D-Sub;                                                                                                    |
| Audio Input/Output:               | 1 audio channel input (monophony1);                                                                                                    |
| Dimensions:                       | 430 (wide) x 88 (height) x 380 (length) mm;                                                                                                    |
| Power Supply:                     | 100 ~ 240 V AC ;                                                                                                    |
| <b>Operating Temperature:</b>     | 0°C~ +40°C;                                                                                                    |

#### 2. DEVICE POWER UP

#### 2.1 Preparing the equipment for operation.

Please take an extra caution when unpacking the device. Please ensure that following items are included in the package:

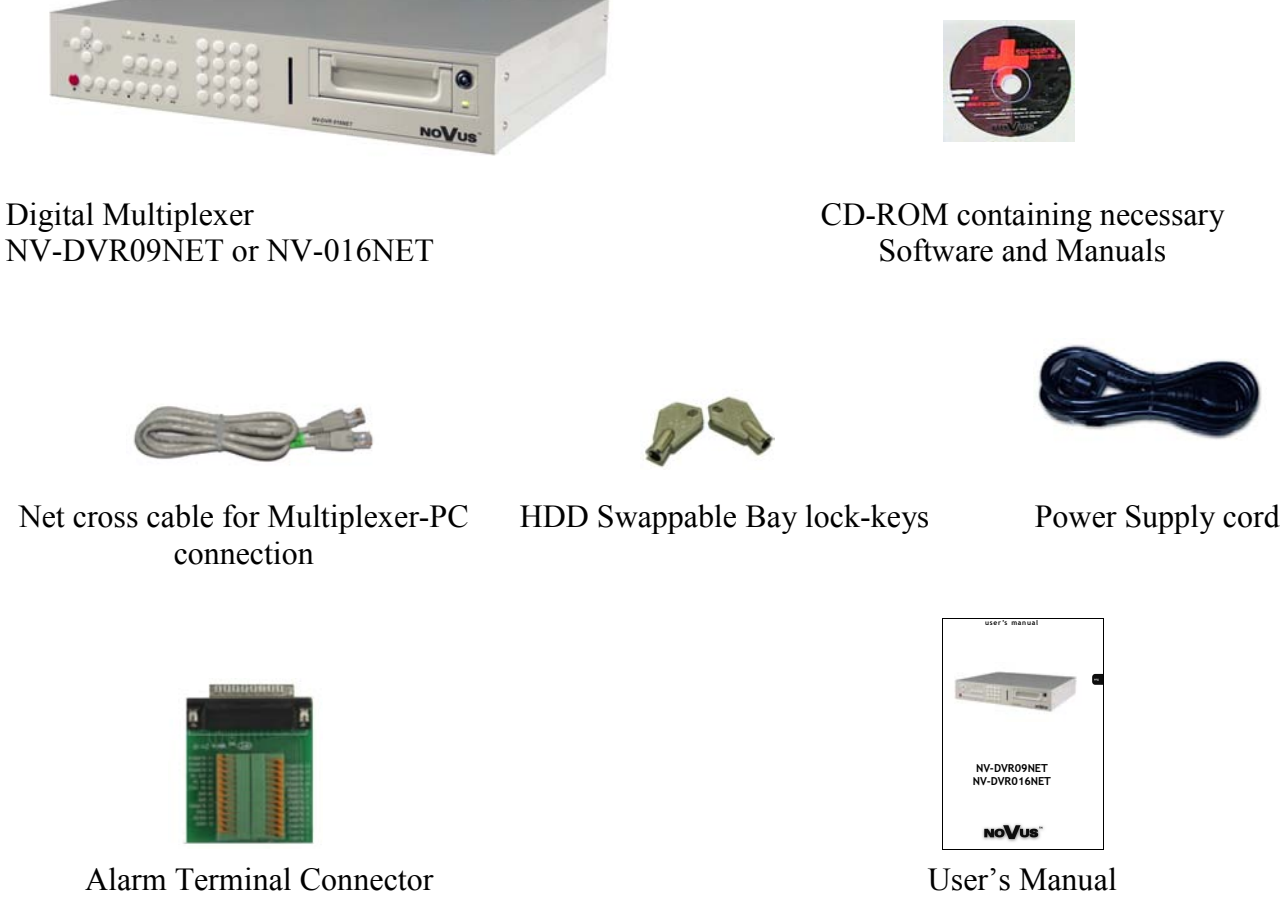

If the equipment has been damaged during transport, the contents of package should be packed back to the original box. Contact with the supplier for further assistance.

#### WARNING !

It is not allowed to power on the equipment directly after it has been brought from a place of low temperature. If the device has been brought from the area of lower temperature the user should wait until the equipment will slowly warm up and reach the room temperature. The condensation of moisturized air may cause short circuit and in result damage the device.

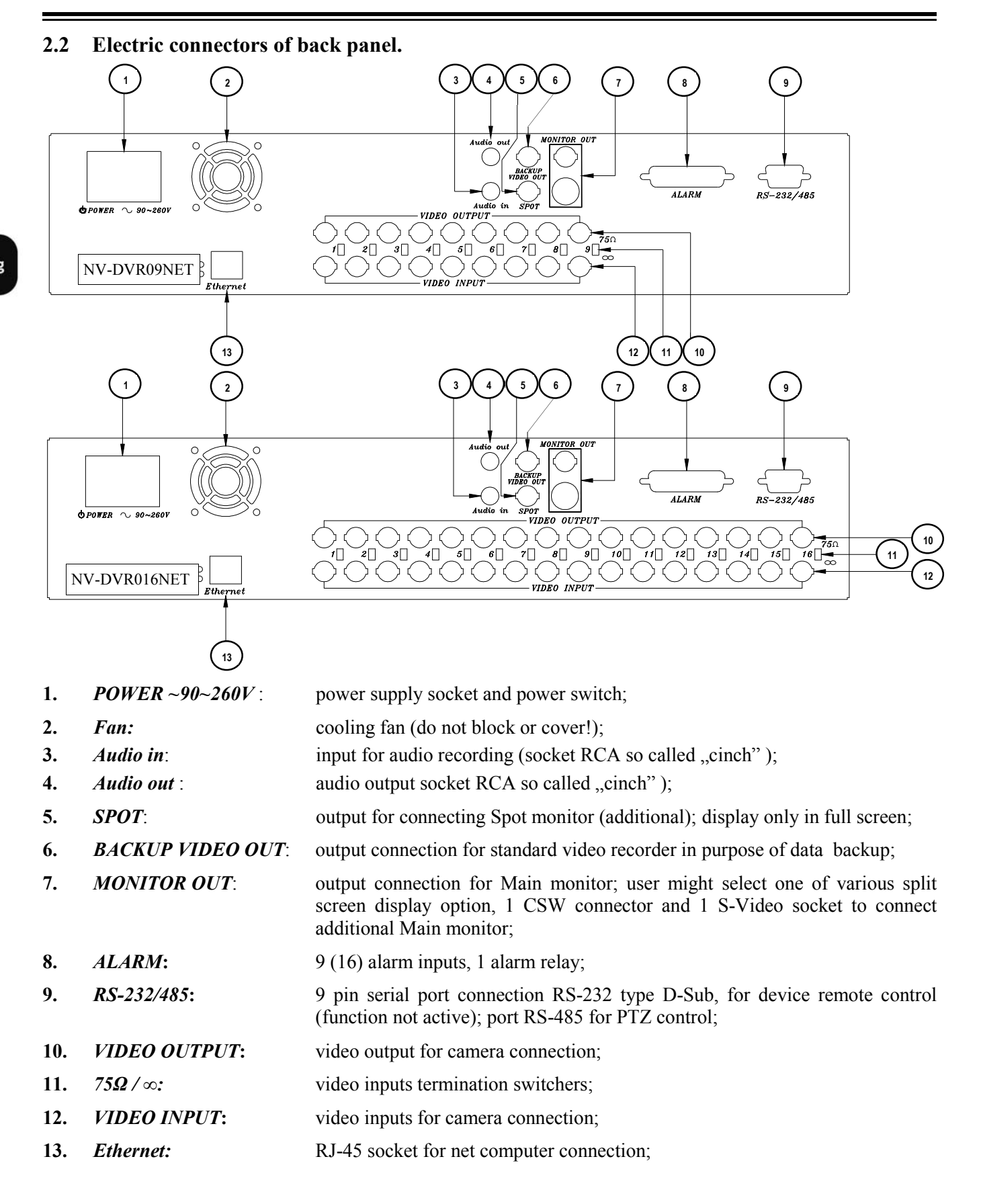

10

#### **2.3 External Devices Connection**

All installation procedures should be made by qualified personnel.

Before device installation and operation please familiarize with the schematics shown below. Depending on specific user needs and requirements each system will consist of various number of external devices. Monitors, cameras and other devices are not included and must be purchased separately. Detailed description of devices connection is included in next chapters of this manual.

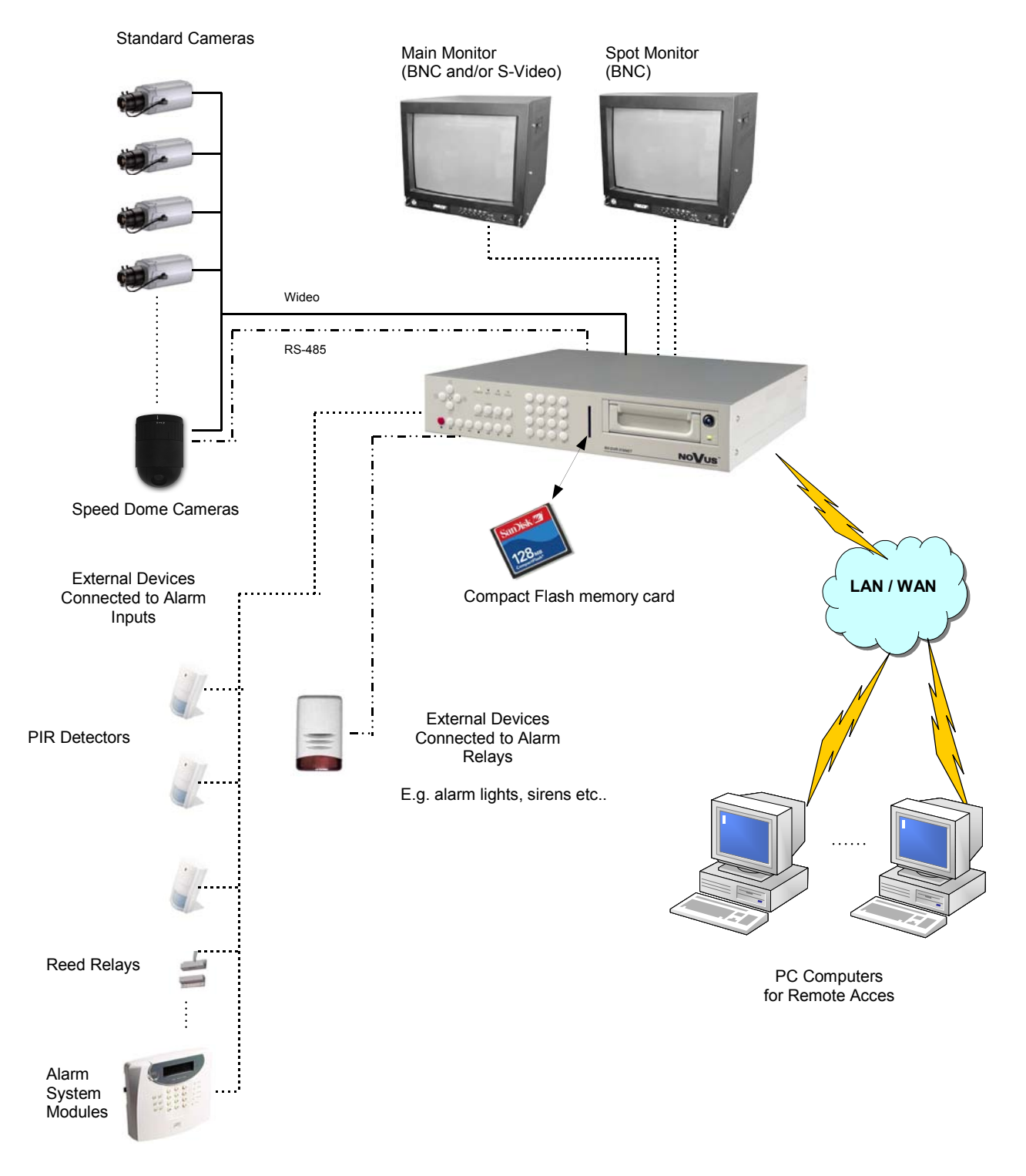

#### 2.4 HDD Installation

Two HDD can be installed in NV-DVR016NET and NV-DVR09NET Digital Multiplexers. One of this disk can be installed inside the device, second might be placed in swappable bay.

WARNING: Producer advices utilizing Hitachi HDD. Max. allowed capacity of single HDD is 250GB.

Before installing HDD please make sure that jumper are set properly.

In the event of using only one HDD it must be set as MASTER. In the event of two HDD, one of them must be set in MASTER mode and the second in SLAVE mode. HDD configuration of specified type and manufacturer is described in the HDD manual supplied with the HDD.

#### 2.4.1 Swappable bay HDD installation

Before installation disconnect power supply cord.

Place properly set HDD in swappable bay and then screw it to the wall utilizing 4 supplied screws. Place the swappable bay in the Multiplexer and close it with the key, attached in the package.

#### 2.4.2 Internal HDD installation (inside the DVR)

WARNING!

Internal HDD should be installed by qualified service personnel.

The housing of the Multiplexer can be opened only for internal HDD installing according to the installing procedure described in this manual on page 55.

If the Multiplexer housing is opened in a different purpose the warranty is void.

eng

#### 2.5 Device power on and power off.

Before powering on the device please make sure that power supplied (voltage and frequency) conforms to device requirements. Also make sure that the power switcher is set to "0", HDD swappable bay is locked with the key and that the all external devices are connected properly.

WARNING: We do not advice to connect any additional devices (such us cameras, monitors, etc..) while device operation.

Device power on is activated by switching the power switch to position "1".

The loading procedure of the operating system takes about 30 seconds.

During this procedure various information will appear on the screen.

During this procedure please do not press any buttons on the front panel of this device.

The loading procedure is finished when camera images will appear on the Main monitor along with their descriptions and the system time.

To power off the device stop the recording and shut down the device using power switch.

# FRONT PANEL DESCRIPTION

#### 3. FRONT PANEL DESCRIPTION

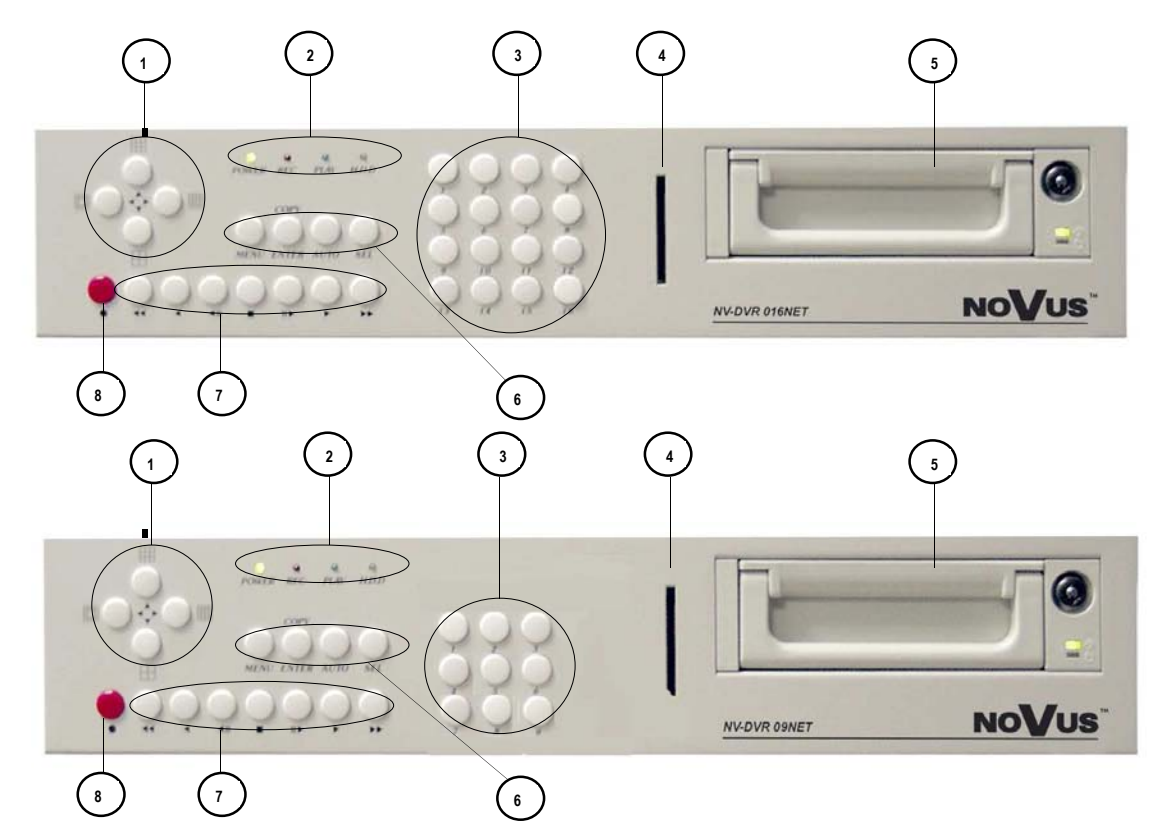

- Split screen buttons; In programming mode these buttons function as cursors; In PTZ mode these buttons control the camera movement;
- 2. Light Diode informing about the device current status:

**POWER** - power on status;

*REC* - recording in progress;

PLAY - playback in progress;

H.D.D. - HDD working;

- **3.** Channel selection switchers;
- 4. Compact Flash memory card socket (CF) for data backup;
- 5. HDD swappable bay;

# FRONT PANEL DESCRIPTION

6. *MENU* - button activating on screen display;

*ENTER / COPY* - in programming mode this button is used to enter sub-menu and edition field; in playback mode button activates backup procedure on CF card;

- AUTO button activating split screen display on Main monitor;
- *SEL* split screen display selection button; by pressing this button repeatedly various cameras will be displayed on the screen in split mode, e.g. in quad mode: (1,2,3,4); (5,6,7,8);

In Full screen mode this button activates function PTZ;

- Playback control buttons;
   In PTZ mode some of the buttons are used for camera's zoom control;
- 8. Recording ON / OFF buttons;

#### 4. **DEVICE MENU**

Digital Multiplexer NV-DVR016NET i NV-DVR09NET are equipped with multi level OSD (on screen display) sub-menus. This menus are used to program settings and execute functions such us playback or coping. Menu is displayed in English language.

In order to enter device menu press *MENU* button.

| SETUP MENU                                                                                            |      |
|----------------------------------------------------------------------------------------------------|------|
| SYSTEM<br>CAMERA<br>MOTION<br>RECORD<br>ALARM<br>EVENT LIST<br>HDD MANAGEMENT<br>LOAD DEFAULT<br>EXIT |      |
| ENTER SET ↑↓ ← →                                                                                      | EXIT |

Main menu consist of 8 sub-menus. The contents of sub-menus is described on following pages of this manual.

This buttons  $\blacktriangle \lor$  are used to select the menu items.

Press *ENTER* button in order to confirm the selection, enter the sub-menu or to enter modified fields. After entering desired modified field it is highlighted by colored shadow (yellow or blue).

Pressing buttons ◀ ▶ modifies the value of selected option.

Exiting the menu accepts and saves inputted modifications. In some extraordinary situations system requires rebooting. System notifies user before rebooting procedure will take action.

In order to leave selected menu or to return to the higher level menu from individual sub-menus and modification fields *EXIT* option should be selected and *ENTER* button must be pressed. Pressing *MENU* button acts similar to the procedures described above.

#### 4.1 System

| SYSTEM SETUP                                                    |                                           |
|-----------------------------------------------------------------|-------------------------------------------|
| DATA FORMAT<br>DATE Y-M-D<br>TIME H: M: S:<br>AUTO SWITCH DWELL | Y-M-D<br>2004/06/10<br>10:10:10<br>02 SEC |
| SPOT SETUP<br>DATE AND TIME OSD<br>SYSTEM TYPE<br>KEYBOARD LOCK |                                           |
| PASSWORD MODE                                                   | DISABLE                                   |
| ENTER SET ↑↓                                                    | ← → EXIT                                  |

Utilizing **SYSTEM** menu following system settings may be applied:

- (1) **DATE**: setting current date;
- (2) **TIME**: setting current time;
- (3) **DATE FORMAT**: selection of one of three types of date display, Y- year, M- month, D- day;
- (4) **AUTO SWITCH DWELL:** individual cameras display time in sequence on main monitor, time described in seconds;

By pressing buttons  $\blacktriangle \nabla$  position in sub-menu is selected. Selected sub-menu position is highlighted by blue shadow.

By pressing buttons  $\blacktriangleleft$   $\blacktriangleright$  the value of selected option is modified.

Pressing *ENTER* button activates lower level sub-menu.

Pressing *MENU* button or selecting position *EXIT* leaves sub-menu.

(5) **SPOT SETUP:** when this option is selected press *ENTER*, sub-menu will appear on the screen concerning display options on Spot monitor.

| SPOT SE | TUP       |       |        |  |
|---------|-----------|-------|--------|--|
| SPOT SW | ITCHING C | N     |        |  |
| CAM01   | 02SEC     | CAM09 | 02SEC  |  |
| CAM02   | 02SEC     | CAM10 | 02SEC  |  |
| CAM03   | 02SEC     | CAM11 | 02SEC  |  |
| CAM04   | 02SEC     | CAM12 | 02SEC  |  |
| CAM05   | 02SEC     | CAM13 | 02SEC  |  |
| CAM06   | 02SEC     | CAM14 | 02SEC  |  |
| CAM07   | 02SEC     | CAM15 | 02SEC  |  |
| CAM08   | 02SEC     | CAM16 | 02SEC  |  |
|         | EXI       | т     |        |  |
| EN      | TER SET   | → ↓ ← | → EXIT |  |

Spot switching feature is used to select whether images will be displayed on Spot monitor (*ON*) or not (*OFF*).

If this function is active additional menu lines will appear allowing to set individual dwell time settings for each specific camera in the system.

WARNING: If the Spot switching option is active for Spot monitor, images currently displayed on Spot monitor may become a little "brighter" on Main monitor. For this reason we advice to setting Spot switching option to *OFF* if the video output for Spot monitor is not currently in use.

- (6) DATE/TIME DISPLAY: Selecting YES option will display on Main monitor current system date and time information. Selecting NO turns off date/time display;
- (7) **VIDEO SYSTEM**: Video system selection;

eng

| (8) | KEYBOARD LOCK: | This function selects the way in which access to DVR is protected. Along with system password function it limits the access for selected DVR functions;                                                     |
|-----|----------------|----------------------------------------------------------------------------------------------------|
|     |                | Selecting <i>TYPE 1</i> option, will lock recording and playback front panel buttons when user exits the menu;                                                                                              |
|     |                | Selecting <i>TYPE</i> 2 option will lock all of the front panel buttons except for <i>MENU</i> button;                                                                                                    |
|     |                | Selecting <i>OFF</i> option will deactivate button lock option;                                                                                                    |
| (9) | PASSWORD MODE  | When ACTIVE option is selected, system will ask for access confirmation each time user will try to enter the device menu.<br>Additional menu line will be displayed;<br>PASSWORD: 4 digits access password; |
|     |                | WARNING: Please remember to store the access password in a safe place. If system password is lost service help is required;                                                                                 |

#### 4.2 Cameras

| CAMERA SETUP                                                                                  |                                                  |
|-----------------------------------------------------------------------------------------------|--------------------------------------------------|
| CAMERA<br>DISPLAY<br>RECORD<br>BRIGHTNESS<br>CONTRAST<br>HUE<br>COLOR<br>CAMERA TITLE<br>EXIT | CAM 01<br>ON<br>ON<br>50<br>50<br>50<br>50<br>01 |
| ENTER SET                                                                                     | ↑ ↓ ← → EXIT                                     |

In **CAMERA SETUP** menu following settings for each video channel can be set:

- (1) **CAMERA**: This option is used to select specific channel number for the camera, of which settings should be displayed or modified;
- (2) DISPLAY: If this option is set to OFF the image from specified camera will not be displayed on Main monitor in live display mode. In window of specific channel blue shadow will be displayed instead. On Spot monitor given channel will still be displayed. During playback hidden channel will be visible. Recording of hidden channel is still active. To display image from selected camera set this option to ON;
- (3) **RECORD:** If this option is set to **OFF** the image from selected camera will not be recorded however it still will be displayed on the screen. In order to record image from selected camera set this option to **ON**;

It is possible to quickly recognize individual settings for each camera by the color of camera name. If user starts recording and the camera name is displayed in red color, this means that image from given camera is recorded. If the camera name is displayed in white color, it means that image from this specific camera is not currently recorded;

By pressing buttons  $\blacktriangle \nabla$  position in sub-menu is selected. Selected sub-menu position is highlighted by blue shadow.

By pressing buttons  $\blacktriangleleft$   $\blacktriangleright$  the value of selected option is modified.

Pressing *ENTER* button activates lower level sub-menu.

Pressing *MENU* button or selecting position *EXIT* leaves sub-menu.

# (4) BRIGHTNESS CONTRAST HUE COLOR: This menu options allow to adjust the parameters of displayed image to user individual needs and requirements. The default value is 50; (5) CAMERA TITLE: This menu option allows user to define each channel name, which will be displayed on the screen. The specific camera name should provide the operator with simple and useful information for faster and easier orientation in monitored area. Each camera name may consist maximum of six characters.

Camera name displayed by default is camera channel number 01,02 etc;

#### 4.3 Motion Setup (Motion Detection)

| MOTION SETUP                                                           |                               |        |
|------------------------------------------------------------------------|-------------------------------|--------|
| CAMERA<br>MOTION DETECT<br>BUZZER<br>SENSITIVITY<br>AREA SETUP<br>EXIT | CAM01<br>TION ON<br>ON<br>070 |        |
| ENTER SET                                                              | 1 ↓ ← -                       | • EXIT |

In menu **MOTION SETUP** following settings for each video channel can be set:

- (1) **CAMERA:** In this menu option channel number is selected, in order to display or change the related parameters;
- (2) **MOTION DETECTION:** If this option is set to ON the system will analyze the activity in image contents from selected camera. When motion is detected the Multiplexer will switch to alarm mode. The camera name is displayed in yellow color when recording in alarm mode.;

If this option is set to *OFF* motion detection will not be analyzed on selected channel, and additional menu lines concerning motion detection will not be displayed;

- (3) **BUZZER:** If this option is set to **OFF** then when motion is detected and the system will switch to alarm mode, sound system will be activated;
- (4) **SENSITIVITY:** This option allows to define the sensitivity of motion detection. Using this option allows to evade unnecessary false alarms caused for example by moving leafs etc.. The bigger the value of this option the more sensitive the motion detection is. This option can be adjusted in the range from 1 to 100;

By pressing buttons  $\blacktriangle \nabla$  position in sub-menu is selected. Selected sub-menu position is highlighted by blue shadow.

By pressing buttons  $\blacktriangleleft$   $\blacktriangleright$  the value of selected option is modified.

Pressing *ENTER* button activates lower level sub-menu.

Pressing *MENU* button or selecting position *EXIT* leaves sub-menu.

(5) **AREA SETUP**: When this option is selected and **ENTER** button is pressed a special grid will appear on the screen with 6x8 fields allowing to define which areas will be analyzed for motion activity;

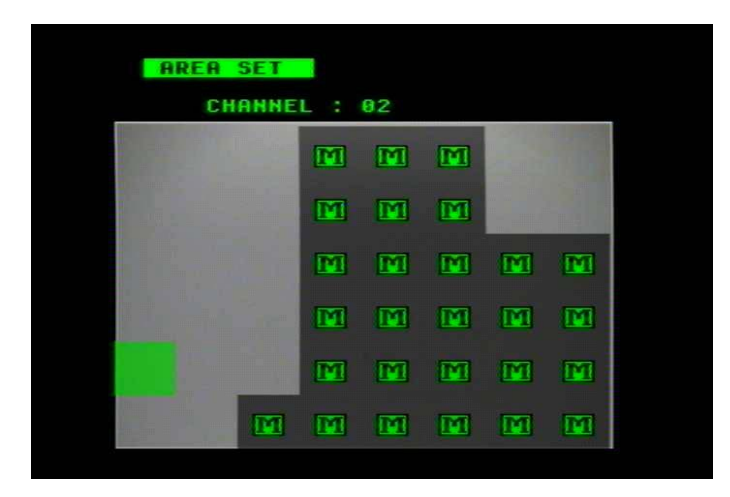

Areas in which activity is analyzed are marked with green letter M on grey shadow. To move around the grid specific sections cursor buttons should be used. Individual section status change is applied by pressing *ENTER* button.

When motion is detected on any active channel, Multiplexer will switch to alarm recording mode. In this mode recording process will confirm to all settings preset in menu *RECORD* in sub-menu *ALARM RECORD*. The camera name will switch it's color to yellow, and the camera image will be displayed in the full screen mode. Additionally user may preset in menu settings sound signal notification. There is also option in *ALARM* menu allowing to add each motion detection event to the event list.

Detection function also works if recording is not activated. In that case alarm recording will not be activated however other actions described above will take place (depending on individual settings).

#### 4.4 Record Setup

| RECORD SETUP                                                                                                    |                                          |
|----------------------------------------------------------------------------------------------------|------------------------------------------|
| NORMAL RECORD FPS<br>ALARM RECORD FPS<br>ALARM RECORD DWELL<br>RECORD QUALITY<br>AUDIO RECORD<br>SCHEDULE RECORD<br>EXIT | 50P<br>50P<br>10 SEC<br>HIGH<br>ON<br>ON |
| ENTER SET 🕇 🕇 🔶                                                                                                    | → EXIT                                   |

In **RECORD SETUP** menu following settings can be adjusted:

| (1) | NORMAL RECORD FPS:  | This option is used to set recording speed for normal and schedule recording. Speed values are expressed in fields per second rate. Following values are available: 50, 25, 12, 5, 1, 0,5, 0,2 and 0. Recording speed applies to entire Multiplexer. Depending on number of recording cameras the Multiplexer resources are equally divided between each camera. If only one camera is recording in the system we do not advice setting recording speed to 50 fields;             |
|-----|---------------------|----------------------------------------------------------------------------------------------------|
| (2) | ALARM RECORD FPS:   | This option is used to set recording speed during alarm mode (input alarms and motion detection). The speed values are expressed in fields per second. Following values are available: 50, 25, 12, 5, 1, 0,5, 0,2 i 0. Recording speed applies to entire device. Depending on number of recording cameras the Multiplexer resources are equally divided between each camera. If only one camera is recording in the system we do not advice setting recording speed to 50 fields; |
| (3) | ALARM RECORD DWELL: | Time defined in seconds describing the alarm duration.<br>This setting allows to record in alarm mode for longer<br>periods of time then the duration of alarm event;                                                                                                    |

By pressing buttons  $\blacktriangle \nabla$  position in sub-menu is selected. Selected sub-menu position is highlighted by blue shadow.

By pressing buttons  $\blacktriangleleft$   $\blacktriangleright$  the value of selected option is modified.

Pressing *ENTER* button activates lower level sub-menu.

Pressing *MENU* button or selecting position *EXIT* leaves sub-menu.

| (4) | RECORD QUALITY: | This option defines the recording image compression level along with the recording quality level.                                                                                                |
|-----|-----------------|----------------------------------------------------------------------------------------------------|
|     |                 | 4 quality levels are available: LOW, MEDIUM, HIGH,                                                                                                    |
|     |                 | HIGHEST. The total duration of recording time for specific                                                                                                    |
|     |                 | HDD depends on recording quality settings. Information concerning                                                                                                    |
|     |                 | recording duration availability is listed in ATTACHMENTS -<br>RECORDING TIME on page 54;                                                                                                    |
| (5) | AUDIO RECORD:   | This option must be set to <i>ON</i> if you wish to record audio channel<br>Warning: due to large recording distortions we do not advice<br>recording audio with recording speeds lower then 5F: |

(6) **SCHEDULE RECORD**: This option allows to set different recording modes in various time intervals. Set this option to *ON* to activate schedule recording. Press *ENTER* button in order to enter schedule sub-menu. Detailed description of specific schedule settings can be found in chapter 5.

| SCI                                      | SCHEDULE RECORD |    |     |     |            |     |      |    |
|------------------------------------------|-----------------|----|-----|-----|------------|-----|------|----|
| 04                                       | A X O A         | AO | 000 | 000 | 000        | ox, | (00/ | AA |
| 1                                        | Ť               | 1  | Ť   | 1   | 1          | Ť   | Ť    | 1  |
| 0                                        | 3               | 6  | 9   | 12  | 15         | 18  | 21   | 24 |
| O: FULL REC<br>A: ALARM REC<br>X: NO REC |                 |    |     |     |            |     |      |    |
|                                          | ENTE            | ER | SET | † ↓ | <b>←</b> - | → I | EXIT |    |

#### 4.5 Alarm

| ALARM SETUP                                                                                                    |                                                            |
|----------------------------------------------------------------------------------------------------|------------------------------------------------------------|
| BUZZER<br>BUZZER/ALARM DWELL<br>VIDEO LOSS ALARM<br>AUDIBLE ALARM<br>EXT. ALARM MODE<br>ALARM DISPLAY MODE<br>MOTION EVENT<br>RELAY<br>EXT.ALARM RELAY<br>VIDEO LOSS RELAY<br>MOTION RELAY<br>EXIT | 05S<br>ON<br>ON<br>LOW<br>DISABLE<br>OFF<br>ON<br>ON<br>ON |
| ENTER SET ↑↓                                                                                                    | ← → EXIT                                                   |

The **ALARM SETUP** menu is used to define following alarm options:

- (1) **BUZZER/ALARM DWELL:** This option is used to preset the sound alarm time duration in the event of alarm detection. User can preset the system to deactivate sound alarm after short time duration, shorter then the system alarm duration;
- (2) **VIDEO LOSS ALARM :** If this option is set to ON sound alarm will go off each time video signal loss is detected;
- (3) **AUDIBLE ALARM:** This option must be set to ON in order to allow the system to activate the sound alarm;

If this option is set to OFF sound alarm will not be activated;

(4) **EXT.ALARM MODE:** This option is used to adjust alarm inputs working conditions depending on the type of external devices used in the system. If this option is set to *LOW* then system status change from lower to higher state will be treated as alarm event. If this option is set to *HIGH* then system status change from higher to lower state will be treated as alarm event;

By pressing buttons  $\blacktriangle \nabla$  position in sub-menu is selected. Selected sub-menu position is highlighted by blue shadow.

By pressing buttons  $\blacktriangleleft$   $\blacktriangleright$  the value of selected option is modified.

Pressing *ENTER* button activates lower level sub-menu.

Pressing *MENU* button or selecting position *EXIT* leaves sub-menu.

- (5) ALARM DISPLAY MODE : This option is used to activate displaying related cameras on a Spot monitor when external alarm or motion detection will be activated (ENABLE). In such a case normal switching mode will be postponed for a alarm duration. If option DISABLE is selected alarm actions will have no impact on a Spot monitor displaying;
- (6) **MOTION EVENT:** If this option is set to ON all motion detection events will be stored in the system registry. If this option is set to OFF motion detection will be activated and DVR will switch to alarm mode however motion detection event will no be stored in the system registry;
- (7) **EXT.ALARM RELAY:** If this option is set to *ON* the alarm relays will be set as active in the event of alarm detection on any of alarm inputs;
- (8) **VIDEO LOSS RELAY:** If this option is set to *ON* then in the event of video loss detection alarm relay will be activated;
- (9) **MOTION RELAY:** If this option is set to *ON* then in the event of motion detection alarm relay will be activated.;

#### 4.6 Event List

| EV                   | ENT I                        | lst                                |                       |                           | PA                       | GE                   | 1                   |                        |                       |  |
|----------------------|------------------------------|------------------------------------|-----------------------|---------------------------|--------------------------|----------------------|---------------------|------------------------|-----------------------|--|
| NR<br>01<br>02<br>03 | YY /<br>2004<br>2004<br>2004 | / MM<br>/ 06 /<br>/ 06 /<br>/ 06 / | /DD<br>12<br>12<br>12 | HH:I<br>12:<br>14:<br>14: | VM:<br>22:<br>22:<br>22: | SS<br>36<br>36<br>36 | CAI<br>01<br>01<br> | VIEN<br>Di<br>Si<br>Ri | VENT<br>ET<br>G<br>EC |  |
|                      | EN                           | ITER                               | SE                    | T                         | 1                        | Ļ                    | ←                   | <b>→</b>               | EXIT                  |  |

When **EVENT LIST** is entered system history is available. The system registry stores events recorded from the time of the last HDD formatting. The events are divided by the time of occurrence. Newest events are displayed as first. In the case when there are more events then can fit on one page additional events are displayed on following system registry pages.

Information is divided in columns;

In first column is event number, in the second event date, in the third event time, in the fourth the event camera number, (-- this sign means that selected event concerns entire system).

In the fifth column specific shortcut describing event type is placed:

- *MOT* motion detection activation
- LOS video signal loss
- **REC** recording initiation
- **EXT** alarm on the alarm input
- **PWR** system reboot due to power failure

By pressing buttons  $\blacktriangle \nabla$  position in system registry is selected. Selected position is highlighted by blue shadow.

Pressing buttons  $\blacktriangleleft$   $\blacktriangleright$  changes the system registry pages.

Pressing ENTER button activates selected data playback..

Pressing *MENU* button exits the registry.

#### 4.7 HDD Management

| HDD            | MANAGE                               | EMENT                       |                              |                      |          |      |  |
|----------------|--------------------------------------|-----------------------------|------------------------------|----------------------|----------|------|--|
|                | OVERWI<br>CAPACIT<br>HDD FOI<br>EXIT | RITE MO<br>FY WAF<br>RMAT S | ODE<br>RNIN(<br>SETU         | OFF<br>G 20 %<br>P   | 6        |      |  |
| DISK<br>A<br>B | CAPA<br>2500<br>NON                  | ACITY<br>BB<br>E            | LEF <sup>*</sup><br>1(<br>N( | T RATI<br>00%<br>ONE | Ю        |      |  |
|                | ENTER                                | SET                         | t                            | ↓ ←                  | <b>→</b> | EXIT |  |

The HDD MANAGEMENT menu is used to define following HDD settings:

(1) **OVERWRITE MODE:** This option is used to select recording mode on HDD. If this option is set to **ON** the recording process will be "repeated" meaning that if all HDD capacity reserved for recording has been already used the system will start to overwrite data previously stored on that HDD staring from the point of the oldest recording. Previously stored data will be lost;

If this option is set to *OFF* the system will stop the recording process when all available HDD capacity will be used. "Disk Full" system notification will appear on the screen in the event of low HDD capacity left for recording;

(2) **CAPACITY WARNING:** This option defines when the "Disk Full" system notification should appear on the screen. This setting is expressed in percentage. In the example shown above the information will be displayed on the screen when disk free space will drop to 20%. If overwriting option is active this menu line does not appear in the menu list;

By pressing buttons  $\blacktriangle \nabla$  position in sub-menu is selected. Selected sub-menu position is highlighted by blue shadow.

By pressing buttons  $\blacktriangleleft$   $\blacktriangleright$  the value of selected option is modified.

Pressing ENTER button activates lower level sub-menu.

Pressing *MENU* button or selecting position *EXIT* leaves sub-menu.

All rights reserved © NOVUS Security Sp. z o.o.

(3) *HDD Format Setup*: To enter disk formatting sub-menu this option should be selected and *ENTER* button should be pressed.

| HDD Format S                               | etup          |            |   |            |          |
|--------------------------------------------|---------------|------------|---|------------|----------|
| HDD PASSWO<br>HDD PASSWO<br>FORMAT<br>EXIT | RD PROT<br>RD | TECT       |   | ENAB<br>11 | LE<br>11 |
|                                            |               |            |   |            |          |
| ENTER                                      | SET           | <b>↑</b> ↓ | + | <b>→</b>   | EXIT     |

- (1) **HDD PASSWORD PROTECT**: This option is used to set if the disk formatting function should be protected (*ENABLE*) by 4 digit password or not (*DISABLE*);
- (2) **HDD PASSWORD**: This option is used to set 4 digit password, which will be required in order to access disk formatting function;
- (3) **FORMAT**: When this option is selected and **ENTER** button is pressed all data from all connected HDD will be erased. When option **FORMAT** is selected the system will ask for HDD formatting confirmation so the user can reconsider, cancel this option and exit this menu;
- WARNING: Please use the *FORMAT* option consciously and considerably. If HDD are formatted all data is lost permanently.

Additionally in the *HDD MANAGEMENT* menu HDD's capacity and available free space information is displayed.

Disk A is a MASTER disk, disk B is a SLAVE disk.

If specific HDD is not installed in the system information *NONE* is displayed.

#### 4.8 Load Default

When this option is selected factory default system settings will be set.

However Schedule settings are not erased.

#### **5. RECORD SETUP**

Digital Multiplexer NV-DVR09NET and NV-DVR016NET provide user with manual recording option (red button, sign  $\bullet$ ) or according to schedule recording function. Only images from cameras for which recording option is set to active will be recorded in both of recording modes (chapter 4.2). Camera names which recording function is set to active will appear in red color during recording.

#### 5.1 Manual Recording

When the recording button  $\bullet$  is pressed Multiplexer will start to record the images from camera channels connected and activated in the system. During recording process red *REC* sign appears in the upper left corner. The continuous recording process will run accordingly to recording speed preset in *RECORD* menu in option *NORMAL RECORD FPS*, in the event of alarm (motion detection and alarms on alarm inputs) the recording speed will be set accordingly to the speed preset in option *ALARM RECORD FPS*.

Sign in the upper right corner identifies the current recording speed. The recording speed is expressed in (pictures) fields per seconds e.g.. 25FPS. This information is precede by a percentage number of HDD capacity.

To stop the recording press the  $\bullet$  REC button again.

#### 5.2 Schedule Recording

NV-DVR09NET and NV-DVR016NET provide schedule function allowing to activate recording process automatically in desired time of the day.

WARNING: To activate schedule recording in the *RECORD* menu *SCHEDULE RECORD* option must be set to *ON*.

To enter sub-menu of schedule option button *ENTER* must be pressed. Menu will appear on the screen representing various recording modes in different time of the day. Schedule recording can be set accurate to one hour. It is possible to set only one schedule recording that will be valid each and every day. Letters represent recording modes valid for given hour.

- O this option is used to set the continuous recording speed accordingly to values set in *RECORD* menu in option *NORMAL RECORD FPS*, and in alarm recording mode (motion detection and external alarms) with speed set in *ALARM RECORD FPS* menu.
- A this means that recording process will occur only in the event of alarm (motion detection and external alarms) with speed set in *RECORD* in option *ALARM RECORD FPS*
- X this means that during specified hour the recording process will not occur.

### **RECORD SETUP**

Time line indicators are placed below the letters line. In the example below continuous recording will be run during following time 0-1; 3-4; 6-18 i 20-22. During this time 1-2; 4-6 i 22-0 only alarm recording will take effect (external alarms and motion detection)

| SCI                  | HEDUI                  | LE REC            | ORD |       |          |     |                |    |
|----------------------|------------------------|-------------------|-----|-------|----------|-----|----------------|----|
| 04                   | 4 X O /                | A A O (           | 000 | 000   | 000      | oxx | ( <b>0 0</b> ) | ΑΑ |
| 1                    | 1                      | 1                 | 1   | 1     | 1        | Ť   | 1              | 1  |
| 0                    | 3                      | 6                 | 9   | 12    | 15       | 18  | 21             | 24 |
| 0: F<br>A: A<br>X: N | ULL R<br>LARM<br>O REC | LEC<br>I REC<br>C |     |       |          |     |                |    |
|                      | ENT                    | ER S              | ET  | _† _↓ | <b>←</b> | → E | XIT            |    |

In the event of continuous recording (O) displayed information are identical just like in manual recording (sign *REC*, speed). Recording in this mode can not be deactivated by recording button. If someone will try to stop recording using recording button information priority recording will be displayed on monitor.

#### SCHEDULE RECORDING...

During alarm recording (A) in the upper left corner symbol |A| will be displayed.

During alarm recording user can manually activate and deactivate continuous recording .

In the event of deactivated recording (X) in the upper left corner symbol |X| will be displayed.

During this recording mode user can activate/deactivate recording manually.

#### 6. PLAYBACK (DATA SEARCH)

Digital Multiplexer NV-DVR09NET and NV-DVR016NET allow to find desired recordings in two ways. First search option is done by inputting specified time and date. Second search option is possible by viewing the event registry and playback of recordings related selected event. This devices are capable of working in duplex mode what allows simultaneous playback and recording.

| QUICK TIME SE | ARCH   |     |   |      |      |  |
|---------------|--------|-----|---|------|------|--|
| PLAY TIM      | E SEAR | ксн |   |      |      |  |
|               | ST SEA | RCH |   |      |      |  |
|               |        |     |   |      |      |  |
|               |        |     |   |      |      |  |
|               |        |     |   |      |      |  |
| ENTER         | SET    | Î   | ţ | STOP | EXIT |  |

#### 6.1 Time Search

When this option is selected date and time menu will appear on the screen allowing to playback specified data. Additionally the oldest available recording information will appear on the bottom of the screen.

| PLAY TIME SEARCH |                 |
|------------------|-----------------|
| YYYY/MM/DD       | HH:MM:SS        |
| 2004 / 12 / 23   | 15 : 12 : 23    |
| START TIME:      |                 |
| 2004 / 12 / 20   | 14 : 11 : 03    |
| ENTER SET 1      | ↓ ← → STOP EXIT |

Date and time is selected using arrows  $\blacktriangle \lor$ . Selection of individual fields (year, month, etc.) is done by arrows  $\blacktriangleleft \lor$ . Selected field changes its color to yellow.

# PLAYBACK

When ENTER button is pressed playback will begin.

WARNING: When HDD's of large capacity are installed in the system the process of data loading may take few seconds. During that time on the bottom of the screen sign *SERCHING* will be displayed.

The playback starts automatically in 9 or 16 images split screen mode (depending on device version).

During playback user can change the display mode using these buttons: User can also use numeric buttons as well.

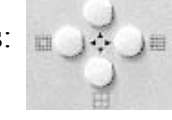

During playback following buttons are active

- standard playback "forward", pressing this button repeatedly during playback allow to change the playback speed x1/2, x1/4, x1/1 of nominal speed.
- reverse playback, pressing this button repeatedly during playback allow to change the playback speed x1/2, x1/4, x1/1 of nominal speed.
- → changes forward playback speed, pressing this button repeatedly during playback allow to change the playback speed x2, x4, x6, x8 of nominal speed.
- changes reverse playback speed, pressing this button repeatedly during playback allow to change the playback speed x2, x4, x6, x8 of nominal speed
- Warning: During accelerated playback (fast forward) with speeds faster then x2, and with simultaneous recording mode active the playback might not work smoothly.
- II> pause button, when pressed first time playback is stopped and freeze image is displayed, when this button is pressed again it allows to view images forward in "frame by frame" mode; function active only in full screen playback mode
- I pause button, when pressed first time playback is stopped and freeze image is displayed, when this button is pressed again it allows to view images in reverse in "frame by frame" mode; function active only in full screen playback mode
- stops playback and exit to menu of data selection

#### 6.2 Searching Recorded Data From The Event List.

This way of data searching is similar to the viewing through the event list directly from Multiplexer menu (view chapter 4.6 for more details). The difference between these searching methods is that in this case we can specify desired time span from which events will be listed.

When *EVENT LIST SEARCHING* option is selected date and time menu will appear on the screen that will allow to specify the exact desired time span of which events should be displayed. If e.g. 2004/10/12 is selected then displayed events will include all of the events that have occurred until the 12 October year 2004.

| EVENT LIST SEARCH                        |           |
|------------------------------------------|-----------|
| YYYY/MM/DD<br>INPUT DATE: 2004 / 12 / 20 |           |
| ENTER SET ↑ ↓ ← →                        | STOP EXIT |

WARNING: When HDD's of large capacity are installed in the system the process of data loading may take few seconds. During that time on the bottom of the screen sign *SEARCHING* will be displayed.

When event list is displayed use up and down arrow buttons  $\blacktriangle \lor$  to select following events. To switch between the event list pages press these buttons  $\blacktriangleleft \lor$ .

When *ENTER* button is pressed data playback will begin.

During playback all buttons described on previous page are active.

# BACKUP

#### 7. BACKUP

Digital Multiplexer NV-DVR09NET and NV-DVR016NET allow to backup data in two ways. First method is copping to additional device e.g. standard video recorder. Second method is to copy data to Compact Flash memory card, which later can be viewed on PC equipped with appropriate card reader. Memory card with capacity of 128MB can store from 16 to 25 minutes of video or from 2000 to 3100 single images. The quantity depends on quality in which data was recorded. For memory card of capacity 256MB the above values should be doubled.

#### 7.1 External Devices Data Backup

Digital Multiplexer NV-DVR09NET and NV-DVR016NET are equipped with output allowing to connect external storing device. It can be e.g. standard video recorder or computer equipped with capture card. Device is connected to output marked *BACKUP VIDEO OUT*.

Signal to this output is send only when playback is activated. In order to backup the data playback on Multiplexer must be activated and in external device recording process must be run. During backup process user can change the displayed modes and speeds. However it is important to remember that the backup device will store the data exactly in the way as the images appear on the Main monitor.

#### 7.2 Compact Flash Backup

Digital Multiplexer NV-DVR09NET and NV-DVR016NET are equipped with interface allowing to connect Compact Flash memory cards. The memory card input socket is placed on the front panel next to HDD bay.

# Warning: During backup process computer network connection is prohibited. It is advised to disconnect the device physically from the net for the duration of backup process if there is a risk of incoming net connection.

The manufacturer advises utilizing only San Disk memory cards of 128 or 256 MB capacity.

The memory card should be input with caution to prevent the memory card socket from being damaged. The memory card should be input only in one way - the sticker with company logo and capacity should be faced left.

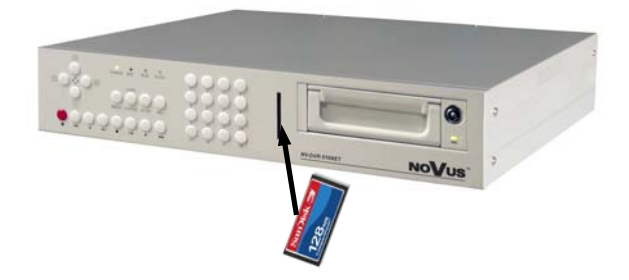

#### 7.2.1 Single Image Backup

Insert the memory card inside card slot before starting the backup process. If memory card is inserted into device in the lower left corner sign CF is displayed.

To backup single image in JPEG file, the playback of desired data must be run then selected camera must be displayed in full screen mode and finally the image must be freeze (pause button) in desired place. Using **II**> and **III** buttons allows to select exact desired images. When desired image is selected press *COPY* button. After short time message *SAVE OK* will appear. Additionally on the bottom of the screen memory card capacity information will appear. For example information *CF Card USED/CAPACITY: 01M / 126M* means that currently 1MB is used from the total available of 126MB. When the backup process is completed user can select next image or finish backup simply by taking out the memory card (message *CF CARD REMOVED* will appear on the screen)

#### 7.2.2 AVI Backup

Insert the memory card inside card slot before starting the backup process.

If memory card is inserted into device in the lower left corner sign CF is displayed.

To backup video sequence in AVI format playback of desired data must be run then selected camera must be displayed in full screen mode and finally select desired backup time the press button *COPY*. After short time message *BACKUP TO CF CARD AVI FILE* will appear. Additionally on the bottom of the screen below CF sign *AVI* sign will appear. This means that backup process is currently running. During this backup process user may increase or decrease the playback speed.

To finish backup of selected data button *COPY* should be pressed again. The following message will appear on the screen:

#### PROCESSING,

#### PLEASE WAIT.....

During the backup process the memory card must remain in the memory card reader at all times.

Similar information appears automatically after each minute of backup.

In order to take out the memory card below information must appear on the screen.

#### SAVE OK

When the backup process is completed user can select next video sequence or finish backup simply by taking out the memory card (message *CF CARD REMOVED* will appear on the screen)

Warning: When video sequence that user wants to backup is longer then one minute the device will automatically divide the backup data into files of duration time of 1 minute (size 2-3 MB).

# ALARM DEVICES INPUTS AND OUTPUTS CONNECTION

#### 8. ALARM AND OUTPUTS CONNECTION

Digital Multiplexer NV-DVR09NET and NV-DVR016NET are equipped accordingly into 9 and 16 alarm inputs which allow to connect external devices.

If external alarm function is active (chapter 6.5) the alarms will be registered in the event registry even if recording is turned off.

To automatically switch the device to alarm recording mode manual or schedule recording <u>must be</u> <u>initiated.</u> Junction for cable connection is equipped with handy, removable clamp junctions terminal. On this terminal also alarm output is placed. For detail terminal description please view image below.

| PIN | FUNCTION          |
|-----|-------------------|
| 1   | ALARM INPUT 1     |
| 2   | ALARM INPUT 2     |
| 3   | ALARM INPUT 3     |
| 4   | ALARM INPUT 4     |
| 5   | ALARM INPUT 5     |
| 6   | ALARM INPUT 6     |
| 7   | ALARM INPUT 7     |
| 8   | ALARM INPUT 8     |
| 9   | ALARM INPUT 9     |
| 10  | ALARM INPUT 10    |
| 11  | ALARM INPUT 11    |
| 12  | ALARM INPUT 12    |
| 13  | ALARM INPUT 13    |
| 14  | ALARM INPUT 14    |
| 15  | ALARM INPUT 15    |
| 16  | ALARM INPUT 16    |
| 17  |                   |
| 18  |                   |
| 19  |                   |
| 20  | GND               |
| 21  | GND               |
| 22  | ALARM RESET       |
| 23  | ALARM OUTPUT N.C. |
| 24  | ALARM OUTPUT COM  |
| 25  | ALARM OUTPUT N.O. |

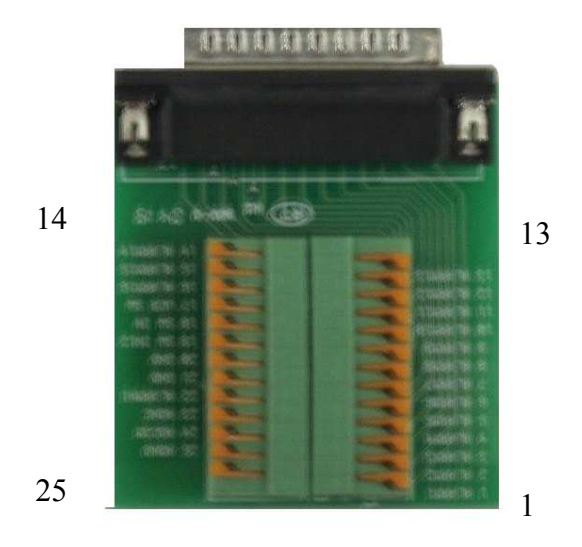

All rights reserved © NOVUS Security Sp. z o.o.

# ALARM DEVICES INPUTS AND OUTPUTS CONNECTION

Inputs work in TTL standard and for this reason appropriate voltage levels should be provided <u>for each</u> <u>input</u> circuit like shown on the schedule below. Impulse on Input occurs if low or high logic state is detected, depending on *ALARM* menu settings.

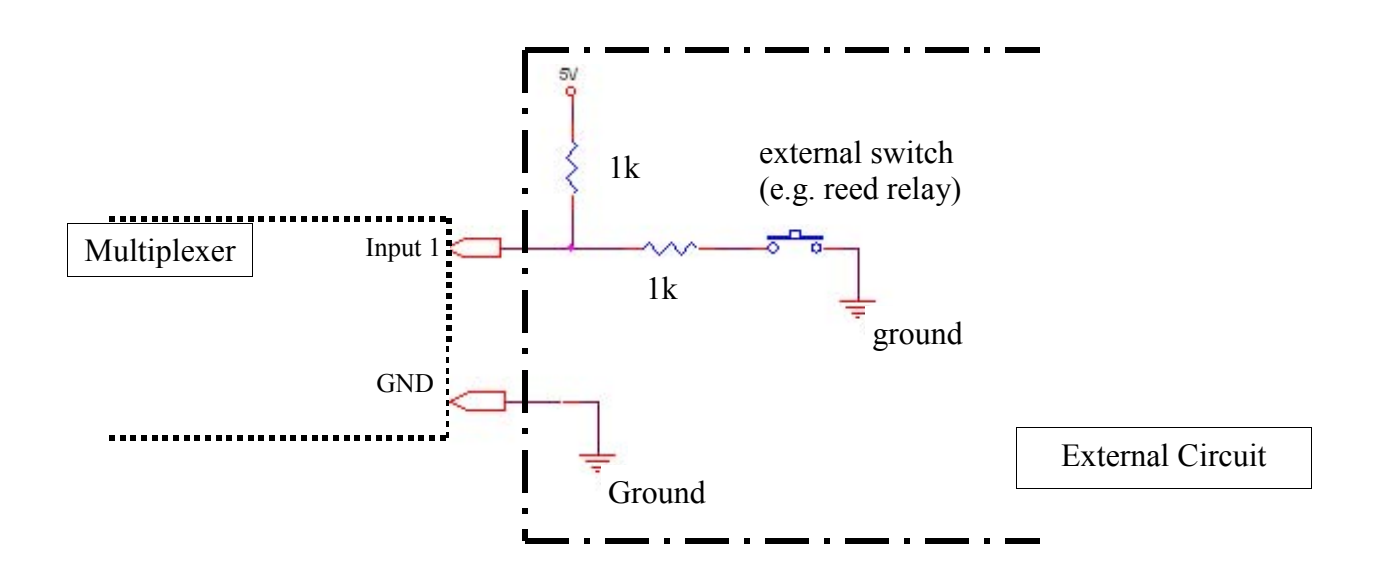

# Warning: Alarm Inputs and Outputs are not equipped with surge protection. Appropriate surge protection devices should be installed to prevent alarm Inputs/Outputs damage.

Digital Multiplexer NV-DVR09NET and NV-DVR016NET are equipped with alarm output.

NC (normal close) and NO (normal open) outputs are available. Maximum current load output can not exceed 100mA. For example LED diode can be connected directly to output e.g. creating circuit like on the diagram below. If there is a need to connect devices of high power consumption additional circuits should be installed e.g. with additional relay.

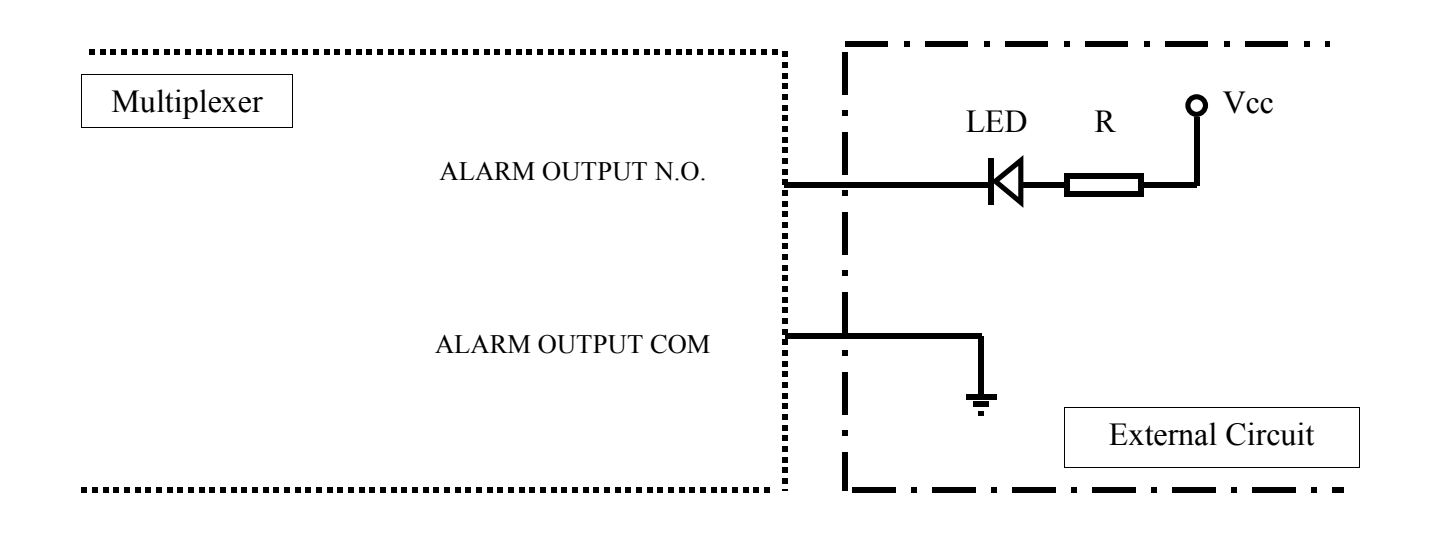

All rights reserved © NOVUS Security Sp. z o.o.

# SPEED DOME CAMERA - CONNECTION AND CONTROL

#### 9. SPEED DOME CAMERA - CONNECTION AND CONTROL

Digital Multiplexer NV-DVR09NET and NV-DVR016NET allow to control up to 9 (16) speed dome cameras.

For camera control port RS-485 is used. Control lines are connected in a "daisy chain" way. Camera control is operated by buttons placed on front panel or utilizing net software. For proper operation each speed dome camera must have individual system address. Following rule should be applied: camera with address 1 is connected to video input nr 1, camera with address 2 connected to channel 2 and so on.

Control is done by Pelco-D protocol.

# Warning: All cameras in the system should have set identical protocol and transmission speed 9600BPS (please view Speed Dome Camera Manuals).

Camera connection description applies to Novus camera connections. In order to connect cameras of other producers technical department should be contacted and user should familiarize himself with specific camera manual.

#### 9.1 Novus Speed Dome Camera Connection

The Speed Dome Camera control lines are connected in a "daisy chain" way with the use of twisted pair cable (UTP 5th class). The maximum length of line can not exceed 1200m.

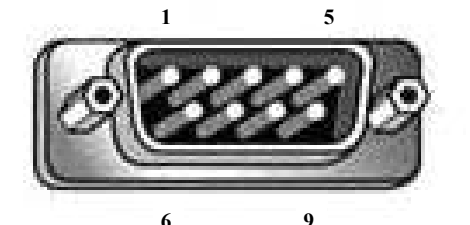

The telemetry control signals are lead to junction DB9 with the

Pin 9Should be connected with RX + / D + in the cameraPin 8Should be connected with RX - / D - in the camera

symbol RS232/485.

# **SPEED DOME CAMERA - CONNECTION AND CONTROL**

#### Novus CAMA I connections

#### Multiplexer

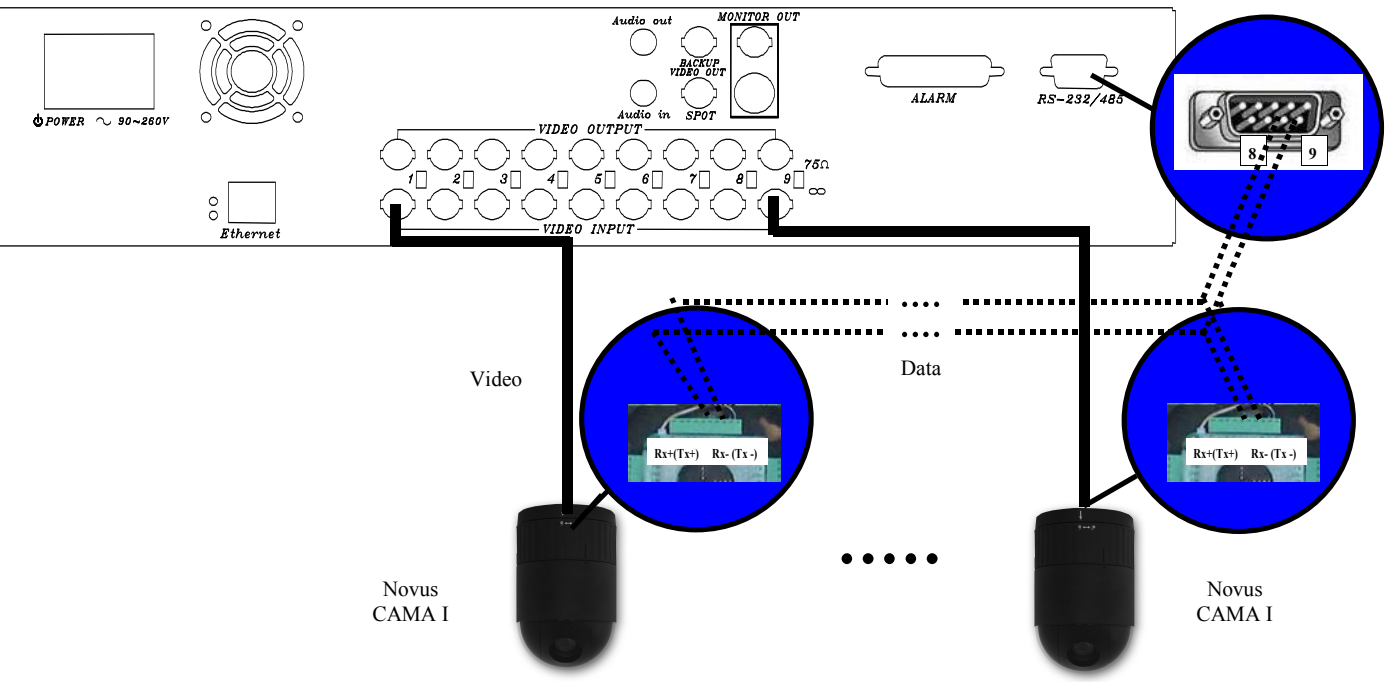

eng

# SPEED DOME CAMERA - CONNECTION AND CONTROL

#### 9.2 Camera Control

To enter camera control mode specific camera should be selected which we wish to operate and set display to full screen mode and then press *SEL* button.

In the upper right corner sign *PTZ* will appear informing that Multiplexer is set to Speed Dome Camera control mode and that some of buttons are now active as a Speed Dome control buttons.

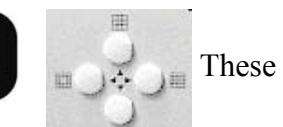

These buttons allow to move camera in various direction: tilt up & down, pan left & right.

- - zoom in
- zoom out

When *MENU* button is pressed special PTZ menu will appear. Using this menu camera pan and tilt one of 5 speed levels may be defined. Speed levels are expressed by square symbols.

Scan function is not available in cameras described above.

| PTZ SETUP                                                                        |                          |          |
|----------------------------------------------------------------------------------|--------------------------|----------|
| UP-DOWN SPEED:<br>LEFT-RIGHT SPEED: I<br>AUTO SCAN SPEED: I<br>PROTOCOL TYPE: PE |                          | ]        |
| <b>↑↓ - SELECTION</b> ,                                                          | $\leftarrow \rightarrow$ | - CHANGE |

To exit PTZ menu *MENU* button should be pressed.

To exit PTZ camera control mode button *SEL* should be pressed. Sign *PTZ* will disappear from the screen and Multiplexer will return to normal working mode (buttons will activate standard functions)

#### **10. NETWORK FUNCTION**

Digital Multiplexer NV-DVR09NET and NV-DVR016NET provide network connection option utilizing TCP/IP protocol. It is required to assign static IP address for the devices.

Warning: Operation conducted by net has direct influence on local operation. For example change of display mode with the use of net will also change the display mode on Main monitor. This should be kept in mind. Net connection should be limited to the minimum especially if someone is monitoring area locally on Main monitor. This problem does not occurs in the systems without local operators.

Warning: NOVUS company is not distributor of server systems, routers, hubs, and other net devices which have influence on proper net working. For configuration propriety of mentioned devices net user or network administrator is responsible.

| Processor              | Intel® Pentium® 1GHz (or higher)                                  |
|------------------------|-------------------------------------------------------------------|
| RAM memory             | Minimum 128MB                                                     |
| Internet browser       | Internet Explorer 5.0 (or higher), with Java script set as active |
| Other devices required | Graphic Card, AGP x 4, 16MB                                       |
| Operating System       | Microsoft® Windows® 98 / ME / 2000 / XPTM                         |

#### 10.1 Computer Hardware Requirements

43

#### **10.2 DVR Network Settings Configuration**

To configure network settings *IPInstaller* software should be used. This software is provided on CD included in the package.

To connect with Multiplexer application *IPInstaller.exe*, should be run. The device must be connected with the computer with the use of net cross cable also included in the package. Power on the Multiplexer. When system boot is finished *Search Device* button should be clicked.

| NV-DVR09NET 192 168 2 128 | Name       |     | NV-DVI | ROONET |      |
|---------------------------|------------|-----|--------|--------|------|
|                           | IP Address | 192 | 168    | 2      | 12   |
|                           | Netmask    | 255 | 255    | 255    | Ó    |
|                           | Gateway    | 192 | 168    | 2      | 25   |
|                           | HTTP Port  |     | 10     | 00     |      |
|                           | MAC        | 00: | OF:OD  | 10:23  | : 0C |

On the left side in the field *Device lists* the name of the device will appear along with its current IP address.

When this position is clicked on the right side net settings will appear:

- IP Address
- Netmask
- Gateway
- HTTP Port
- MAC

The above settings can be edited (except MAC) to adjust settings to meet specific net requirements. When configuration settings is finished save changes clicking on *Submit*.

Net module reboot information will appear on the screen and after short time modified devices setting will appear.

Clicking *Exit* will exit application discarding changes.

eng

#### **10.3 Initiating Connection**

Microsoft Internet Explorer should be used for net connection. Multiplexer IP address should be input in the browser address bar ( IP address can be acquired with the use of application *IPInstaller.exe*). If selected communication port is different then 80, then after address space, colon and port number must be input.

Example: for connection like in the example on previous page, following IP address should be input in the web browser address bar:

#### 192.168.2.128 :100

During connection applet is downloaded from the device. This applet provides all Multiplexer network functions.

Network interface should appear after a while.

Depending on Windows security settings it might be necessary to accept unknown for system Active X format (click *Yes*)

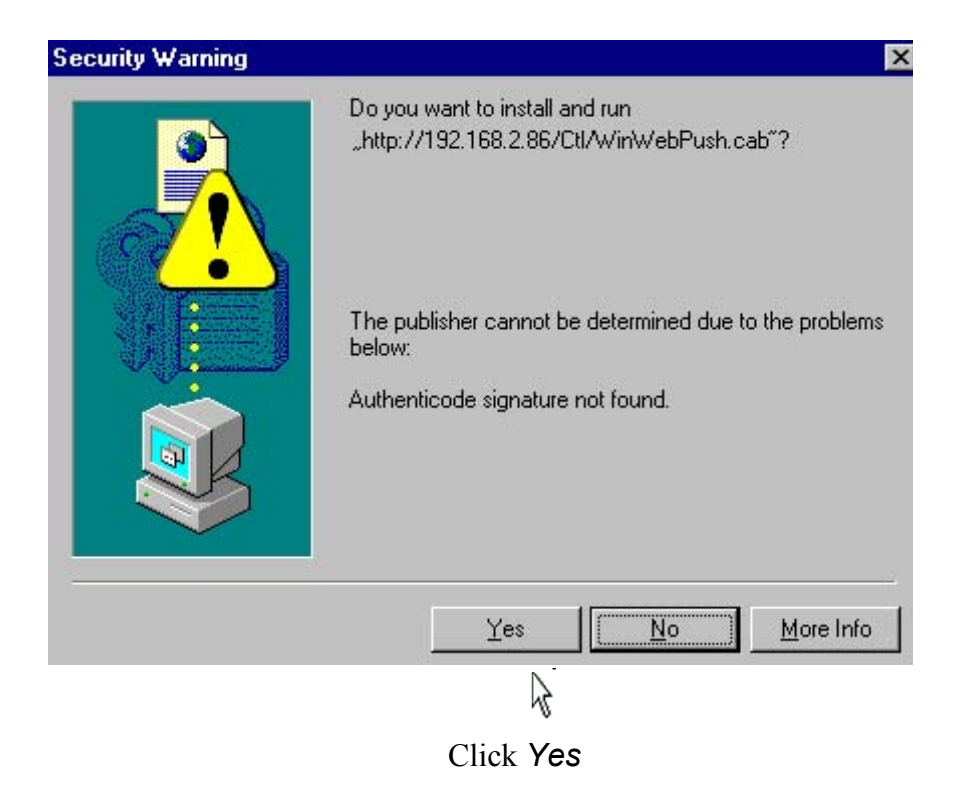

#### **10.4 User Interface View**

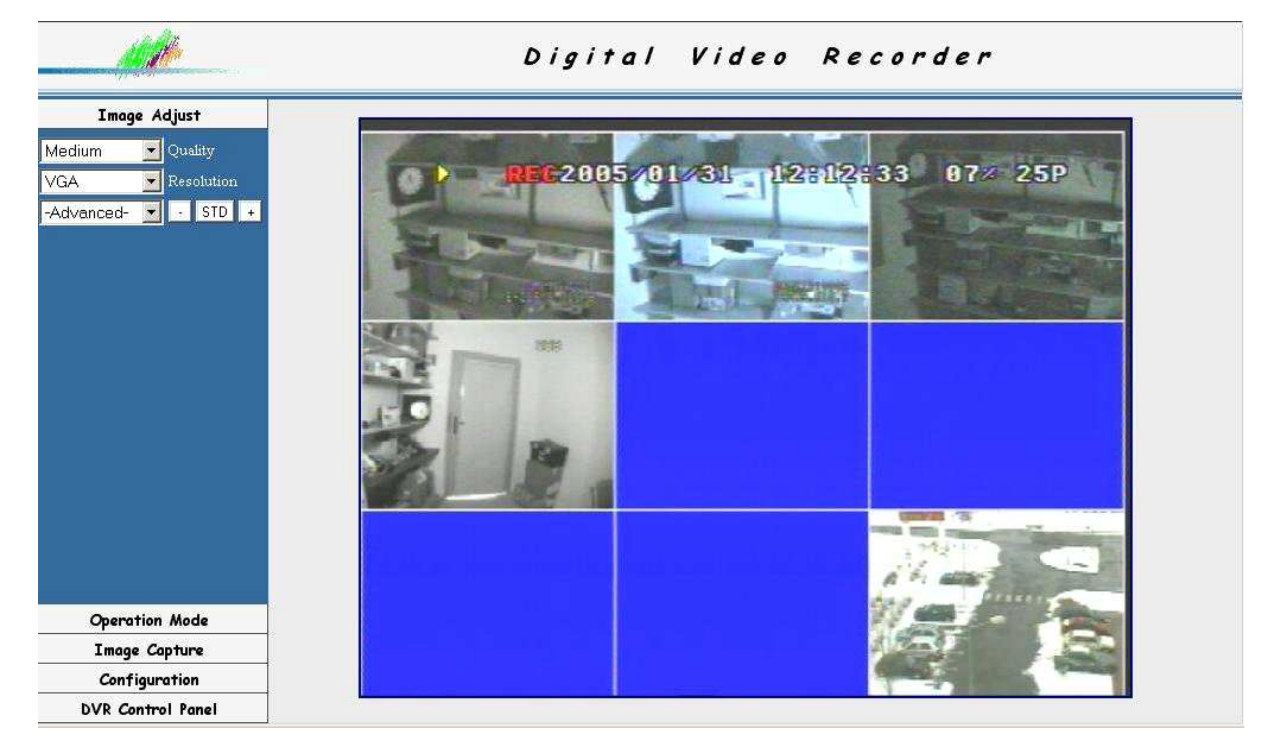

Following description applies to network interface version 3.14.

The tabs on the left side of the screen allow to set various configuration and operation settings. Camera images fill the rest of the screen space. (default split screen to 9 or 16).

#### **10.5 User Interface Function Description**

#### **10.5.1 Display Settings**

In the tab *Image Adjust* user can adjust image display settings.

*Quality* option allows to select one of three levels of display quality: *High*, *Medium*, *Low*. The higher the quality level settings the lower the displayed images refresh rate.

*Resolution* option allows to select one of three resolutions: *QCIF* - 176x144, *CIF* - 360x288, *VGA* - 640x480. The higher the resolution settings are the lower the displayed images refresh rate is.

*Advanced* option allows to select one of several image settings to correct the overall image appearance. Buttons + (increase), - (decrease), *STD* (restore default settings).

These settings are: Brightness, Contrast, Saturation, Hue, Sharpness.

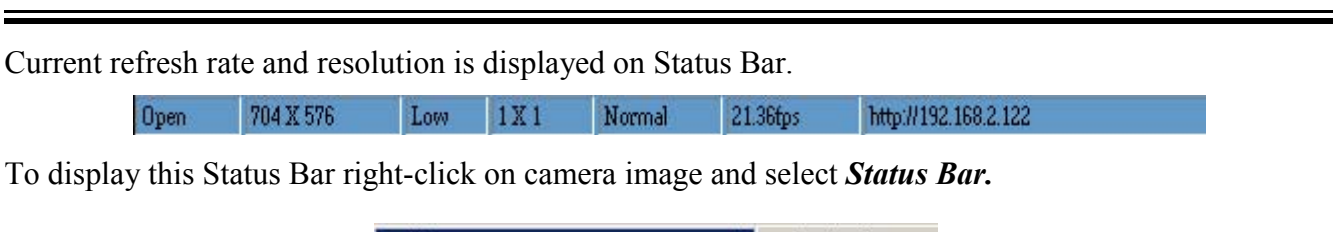

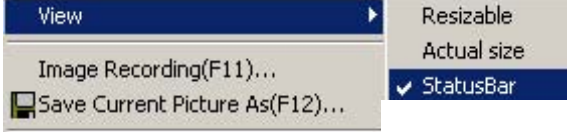

Right-clicking on camera images brings on menu that allows to define the video stream display mode in the web browser window. By default the image is "expanded" to entire available space irrespectively of real image resolution. *Actual size* option restores the real image display.

| View                         | Resizable                       |
|------------------------------|---------------------------------|
| terre Describer (Ed.t.)      | <ul> <li>Actual size</li> </ul> |
| Image Recording(FII)         | StatusBar                       |
| Bave Current Picture As(F12) |                                 |

With default settings when the web browser window is decreased only part of camera images is visible. depending on actual window size (the image size does not change). *Resizable* option should be checked if we desire to automatically adjust image size to fit in the window actual size.

| View 🕨                       | 🗸 Resizable              |
|------------------------------|--------------------------|
| Image Recording(F11)         | Actual size<br>StatusBar |
| Save Current Picture As(F12) |                          |

#### **10.5.2 Transmission Speed**

*Operation Mode* tab is used to adjust transmission speed to meet user expectations and network capabilities.

*Continuous* option allows for continuous transmission with maximum speed and refresh rate . However this will highly reduce the network capacity (around 4,5Mb/s is required).

If value number in seconds or milliseconds is input and *Periodic* option is marked the data will be sent periodically (with interval set in the window). As the refresh rate will drop the network free capacity will increase significantly.

eng

#### 10.5.3 Saving images on PC

**Image Capture** tab is used to active actual image capturing function of specified numbers of single images video sequence from the playback/displayed stream. If camera images are displayed in quad mode or is freeze that's exactly how it will be saved. The transmission speed and quality of saved files depends on settings describe on previous pages.

To capture single currently displayed image F12 button should be pressed and save path should be input/selected or *Snapshot* option should be selected.

To bring on Image Recording menu *Recording* option should be selected or press F11 button.

| Select           |              |                                     |
|------------------|--------------|-------------------------------------|
| Save as J        | IPEG         | 🔽 Save as AVI                       |
| JPEG<br>No Limit |              |                                     |
| C Number         | 100          | Frames Save interval                |
| C Size           | 1000         | KBytes                              |
| C Time           | 10           | Seconds                             |
| Save Path        | C:\Docu      | uments and Settings\User\Pul SaveAs |
| Pre Name         | webcam       | 1:                                  |
| AVI              |              |                                     |
| 🔍 No Limit       |              | Frame Rate                          |
| C Number         | 500          | Frames 🕅 Auto 6                     |
| C Size           | 100          | KBytes Save interval                |
| C Time           | 10           | Seconds                             |
| Maximum Nur      | nber of Fran | me in Each File 500                 |
| Save Path        | C:\Docu      | uments and Settings\User\Pul        |
| 27 378           | Jushcam      |                                     |

In the field *Select* user must specify if captured images should be single frames (*JPEG*) or video sequences (*AVI*) or both .

- When saving JPEG files in the field JPEG exact number of saved files can be selected.

*No Limit* option will save all files up to the point of manual stop (F11 button).

Number option allows to specify the number of frames which will be saved.

*Size* option allows to specify in kilobytes the total size of saved frames.

Time option allows to specify in seconds the capturing time.

The image capturing begins at the moment when *Start* button is pressed.

The files are stored in the folder selected in the field *Save Path*. The save path can be selected when *Save As* option is clicked.

*Pre Name* field is used to specify prefix which will be added to each file name. *Apply* option is used to save settings.

- When saving AVI files in the field *AVI* the number of data which will be saved can be selected. *No Limit* option will save all files up to the point of manual stop (F11 button).

Number option allows to specify the number of frames in video sequence.

*Size* option allows to specify in kilobytes the total size of saved video sequnce.

*Time* option allows to specify in seconds the capturing time.

The field *Maximum Number of Frames in Each File* allows to specify the number of frames of which files will consist of. Together with long capture time this allows to divide video sequences into few smaller files.

The video sequence capturing begins at the moment when *Start* button is pressed.

The files are stored in the folder selected in the field *Save Path*. The save path can be selected when *Save As* option is clicked.

*Pre Name* field is used to specify prefix which will be added to each file name.

*Apply* option is used to save settings.

User is notified of current image capturing status. In the lower right corner yellow sign indicates capturing JPEG files and red sign indicates capturing AVI files.

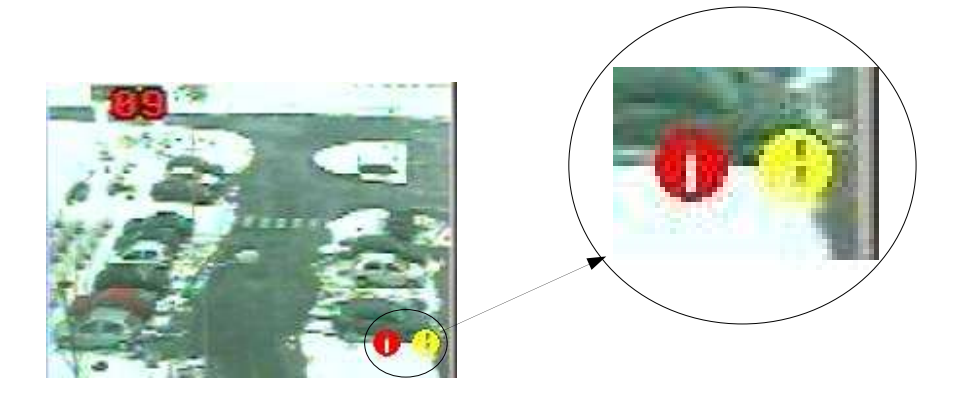

#### **10.5.4 Network Applet Configuration**

*Configuration* tab is used for advanced applet settings such us user accounts administration, alarm function, etc.

#### 10.5.4.1 Multiplexer Logs - system registry

*View Log* option allows to view system registry of the network interface. Multiplexer Logs lists information of type of the event, user IP and MAC address who made modifications and the exact time and date of the event.

# DVR Logs http://192.168.2.128:100

| Main Info         | Appended Info | Operator IP   | Operator MAC      | Time           |
|-------------------|---------------|---------------|-------------------|----------------|
| System Boot       |               |               |                   | 2/2/2005 12:2  |
| New client        |               | 192.168.2.185 | 00:90:27:43:D1:68 | 2/2/2005 12:5  |
| Change quality    | 1             | 192.168.2.185 | 00:90:27:43:D1:68 | 2/2/2005 12:7  |
| New client        |               | 192.168.2.68  | 00:40:F4:79:A7:F8 | 2/2/2005 12:15 |
| Set Server Time   | 1             | 192.168.2.185 | 00:90:27:43:D1:68 | 2/2/2005 15:47 |
| Change resolution | 5             | 192.168.2.185 | 00:90:27:43:D1:68 | 2/2/2005 16:1  |
| Change resolution | 3             | 192.168.2.185 | 00:90:27:43:D1:68 | 2/2/2005 16:3  |

#### 10.5.4.2 System Settings

*System Setting* option is used to retrieve following system information and to perform system modifications:

- Version network interface version information
- DVR Title device name, to enter new name input desired characters and press Change to save
- **Device's time** system time (network interface only)
- *Time zone* time zone
- **NTP Server** time synchronization server
- **Input new time**, **Synchronize with PC's time** mark this option and click **Adjust** to synchronize system clock with PC clock
- Language setting interface language selection
- *four channel DVR*, *nine channel DVR*, *sixteen channel DVR* model selection with which connection is initiated (by default applet should detect automatically correct device type)
- **NTSC System**, **PAL System** TV system selection in which Multiplexer will work
- Reboot DVR <u>network interface</u> restart
- *Firmware update* Network interface update (service function)

#### 10.5.4.3 User Accounts Management

*User Management* option is used to acquire following information and apply changes in the user accounts and network access passwords. There are two types of users.: Administrator and Guest Administrator has full access to the system, Guest may only watch the displayed image in the display mode set by administrator or local operator.

- *User authorization required*: if *Yes* is selected *Set* is pressed the system will require authorization confirmation during network connection
- Administrator option allows to change the name and administrator password (default settings is admin, admin), new user name is input in Username field new password is input in Password field. Confirm option is used to verify and confirm new settings. Modifications are confirmed by clicking on Set & Change
- *Add a user or change password* option is used to input new user name and password who will be added to the list when *Set & Change* is clicked.

This field is also use to modify current user password when one of the existing users is selected from the list below.

- **Delete user** select desired user from the list and click **Delete** and selected account will be erased. However **admin** account can not be erased.
- *Current user list* the list of currently registered user accounts. From this list accounts can be selected for modification/deletion

#### **10.5.4.4** Network Connection Parameters

*Network Setting* option is used to acquire following network settings information and connection methods:

- LAN network settings, Manually manual settings input (with the use of application IPInstaller), Automatically by DHCP - automatically set settings by DHCP server (if the network is configured in this method), in this mode when option On is marked in Send email after DHCP email will be send each time address is given by server.
- **DNS Setting** 3 server addresses DNS if they are required for connection
- *Port Setting* HTTP port number used for transmission, default port 80, we advice changing the port address to any desired after consulting with network administrator

To save current settings press *Save Setting*. To set settings as valid immediately *Reboot immediately* option should be marked and *Save Setting* must be clicked.

*PPPoE* tab is used to set transmission settings in PPPoE protocol.

WARNING: In the Network interface version 3.14 the PPPoE protocol and dynamic IP (*Dynamic DNS*) operation are inactive.

#### 10.5.4.5 Alarm Event Notification

*Alarm and Motion Detection* - this option is used to apply modification in the FTP server settings (image sending) and e-mails form alarm events.

 Mail Setting ( for sending images detected ) - option used to adjust e-mail notification settings: Mail server - mail server address used for sending e-mails. Username - the name of the user required when login to mail server (the e-mail account should be created earlier).
 Password - user password required during login to server mail Sender email - sender e-mail address (used for sending e-mails) Receiver email - the receiver e-mail address Subject - notification title (subject title)

*Send mail when alarm and motion detected* this option must be marked in order to send e-mail notification.

Save Setting to active the settings this option should be clicked.

FTP Setting ( for uploading images detected ) - option used to send alarm images to server FTP
 FTP server - image receiving FTP server address
 Username - username required while login to FTP server
 Password - user password required while login to FTP server
 Port - transmission port
 Upload path - user path, if program designated root folder is different then default the appropriate upload user path must be entered

**Upload images when alarm and motion detected** this option must be marked in order to send alarm images files

*Save Setting* to activate and save current settings modification click this option

#### 10.5.6 Multiplexer Remote Control

**DVR Control Panel** tab is used to activate or deactivate remote control interface. When the option **DVR Control Panel** is clicked special icon-key bar will be displayed on the bottom of the screen. This bar is used for remote control.

| ENTER | AUTO | SEL | • |   |      |     | ++ |
|-------|------|-----|---|---|------|-----|----|
| 1 2   | 2 3  | 4   | 5 | 6 | 7) ( | 8 9 |    |

As we can see above all of the front panel Hard keys are displayed in this bar, except for *MENU* and *REC* buttons. The virtual keys function is identical with the real front panel hard keys described in previous chapters.

WARNING: If key-lock option is set as active then the virtual network interface keys are lso deactivated.

# ATTACHMENTS – RECORDING TIME TABLE

Approximate recording time (hours) on HDD for various speed and quality settings (given compression ratio) for PAL standard. To calculate time table for other HDDs just simply use a proportion. E.g. recording time for 2 HDD 120GB each, will be two times longer then for 120GB HDD.

| HDD [GB]                                                 | 80                                                                                                    |                                                                         |                                                                       |                                                            |  |  |
|----------------------------------------------------------|----------------------------------------------------------------------------------------------------|-------------------------------------------------------------------------|-----------------------------------------------------------------------|------------------------------------------------------------|--|--|
| FDC                                                      | Quality [kB/s]                                                                                           |                                                                         |                                                                       |                                                            |  |  |
| FP5                                                      | 18 (LOW)                                                                                                 | 23 (MEDIUM)                                                             | 32 (HIGH)                                                             | 57 (HIGHEST)                                               |  |  |
| 50                                                       | 25                                                                                                    | 25 20 14                                                                |                                                                       | 8                                                          |  |  |
| 25                                                       | 50                                                                                                    | 40                                                                      | 28                                                                    | 16                                                         |  |  |
| 12                                                       | 105                                                                                                    | 82                                                                      | 58                                                                    | 33                                                         |  |  |
| 10                                                       | 126                                                                                                    | 99                                                                      | 69                                                                    | 39                                                         |  |  |
| 5                                                        | 251                                                                                                    | 198                                                                     | 139                                                                   | 78                                                         |  |  |
| 1                                                        | 1255                                                                                                    | 988                                                                     | 694                                                                   | 391                                                        |  |  |
| 0,5                                                      | 2511                                                                                                    | 1975                                                                    | 1389                                                                  | 781                                                        |  |  |
| HDD [GB]                                                 | 120                                                                                                    |                                                                         |                                                                       |                                                            |  |  |
| 520                                                      | Quality [kB/s]                                                                                           |                                                                         |                                                                       |                                                            |  |  |
| FPS                                                      | 18 (LOW)                                                                                                 | 23 (MEDIUM)                                                             | 32 (HIGH)                                                             | 57 (HIGHEST)                                               |  |  |
|                                                          |                                                                                                    |                                                                         |                                                                       |                                                            |  |  |
| 50                                                       | 38                                                                                                    | 30                                                                      | 21                                                                    | 12                                                         |  |  |
| 50<br>25                                                 | 38<br>75                                                                                                 | 30<br>59                                                                | 21<br>42                                                              | 12<br>23                                                   |  |  |
| 50<br>25<br>12                                           | 38<br>75<br>157                                                                                          | 30<br>59<br>123                                                         | 21<br>42<br>87                                                        | 12<br>23<br>49                                             |  |  |
| 50<br>25<br>12<br>10                                     | 38<br>75<br>157<br>188                                                                                   | 30<br>59<br>123<br>148                                                  | 21<br>42<br>87<br>104                                                 | 12<br>23<br>49<br>59                                       |  |  |
| 50<br>25<br>12<br>10<br>5                                | 38<br>75<br>157<br>188<br>377                                                                            | 30<br>59<br>123<br>148<br>296                                           | 21<br>42<br>87<br>104<br>208                                          | 12<br>23<br>49<br>59<br>117                                |  |  |
| 50<br>25<br>12<br>10<br>5<br>1                           | 38           75           157           188           377           1883                                 | 30<br>59<br>123<br>148<br><b>296</b><br>1481                            | 21<br>42<br>87<br>104<br>208<br>1042                                  | 12<br>23<br>49<br>59<br>117<br>586                         |  |  |
| 50<br>25<br>12<br>10<br>5<br>1<br>0,5                    | 38           75           157           188           377           1883           3766                  | 30<br>59<br>123<br>148<br>296<br>1481<br>2963                           | 21<br>42<br>87<br>104<br>208<br>1042<br>2083                          | 12<br>23<br>49<br>59<br>117<br>586<br>1172                 |  |  |
| 50<br>25<br>12<br>10<br>5<br>1<br>0,5                    | 38         75         157         188         377         1883         3766                              | 30<br>59<br>123<br>148<br><b>296</b><br>1481<br>2963                    | 21<br>42<br>87<br>104<br>208<br>1042<br>2083                          | 12<br>23<br>49<br>59<br>117<br>586<br>1172                 |  |  |
| 50<br>25<br>12<br>10<br>5<br>1<br>0,5<br>HDD [GB]        | 38         75         157         188         377         1883         3766                              | 30<br>59<br>123<br>148<br><b>296</b><br>1481<br>2963                    | 21<br>42<br>87<br>104<br>208<br>1042<br>2083                          | 12<br>23<br>49<br>59<br>117<br>586<br>1172                 |  |  |
| 50<br>25<br>12<br>10<br>5<br>1<br>0,5<br>HDD [GB]<br>EPS | 38         75         157         188         377         1883         3766                              | 30<br>59<br>123<br>148<br>296<br>1481<br>2963<br>Quality                | 21<br>42<br>87<br>104<br><b>208</b><br>1042<br>2083                   | 12<br>23<br>49<br>59<br>117<br>586<br>1172                 |  |  |
| 50<br>25<br>12<br>10<br>5<br>1<br>0,5<br>HDD [GB]<br>FPS | 38         75         157         188         377         1883         3766         160         18 (LOW) | 30<br>59<br>123<br>148<br>296<br>1481<br>2963<br>Quality<br>23 (MEDIUM) | 21<br>42<br>87<br>104<br>208<br>1042<br>2083<br>* [kB/s]<br>32 (HIGH) | 12<br>23<br>49<br>59<br>117<br>586<br>1172<br>57 (HIGHEST) |  |  |

| 50  | 50   | 40   | 28   | 16   |
|-----|------|------|------|------|
| 25  | 100  | 79   | 56   | 31   |
| 12  | 209  | 165  | 116  | 65   |
| 10  | 251  | 198  | 139  | 78   |
| 5   | 502  | 395  | 278  | 156  |
| 1   | 2511 | 1975 | 1389 | 781  |
| 0,5 | 5022 | 3951 | 2778 | 1562 |

| HDD [GB] | 250            |             |           |              |
|----------|----------------|-------------|-----------|--------------|
| 500      | Quality [kB/s] |             |           |              |
| FP5      | 18 (LOW)       | 23 (MEDIUM) | 32 (HIGH) | 57 (HIGHEST) |
| 50       | 78             | 62          | 43        | 24           |
| 25       | 157            | 123         | 87        | 49           |
| 12       | 327            | 257         | 181       | 102          |
| 10       | 392            | 309         | 217       | 122          |
| 5        | 785            | 617         | 434       | 244          |
| 1        | 3923           | 3086        | 2170      | 1220         |
| 0,5      | 7847           | 6173        | 4340      | 2441         |

| Les then an day                                    |
|----------------------------------------------------|
| More then a day (24h) , less then a week (168h)    |
| More then a week (168h) , less then a month (720h) |
| Over a month                                       |

# ATTACHMENTS - INTERNAL HDD INSTALLING PROCEDURE

WARNING! Disconnect power supply cord from the device before HDD installation.

1. Unscrew 5 screws (marked with the red arrows on the image below) take off the top cover.

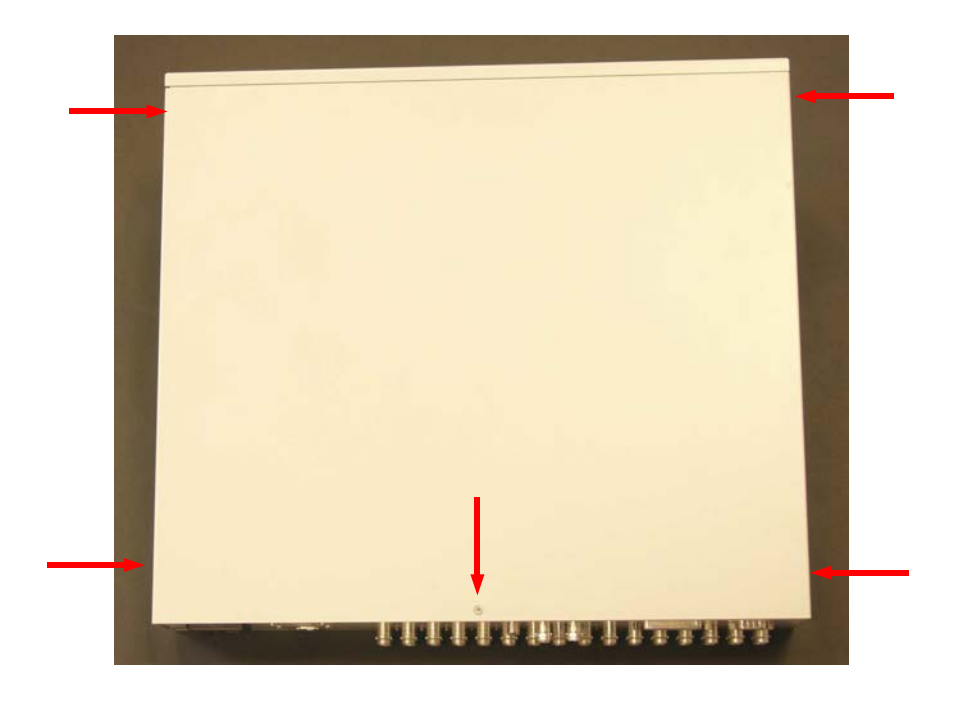

2. View of the device without the top cover.

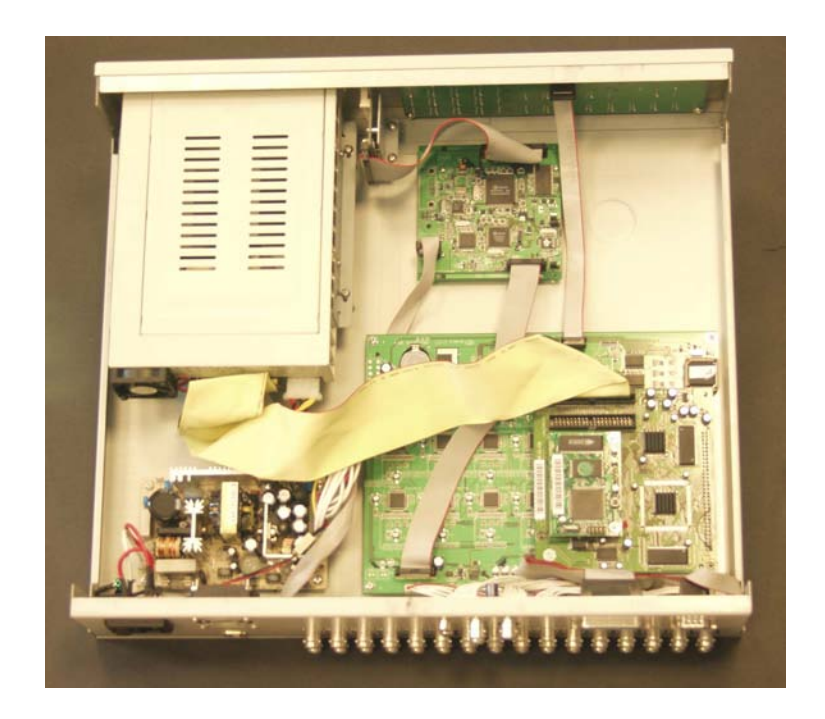

# ATTACHMENTS – INTERNAL HDD INSTALLING PROCEDURE

3. Draw out the HDD swappable bay....

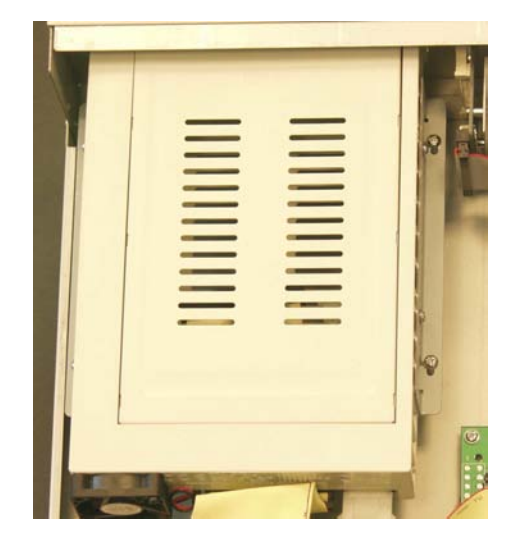

4. ... and place HDD underneath (previously properly preset with the HDD jumpers)

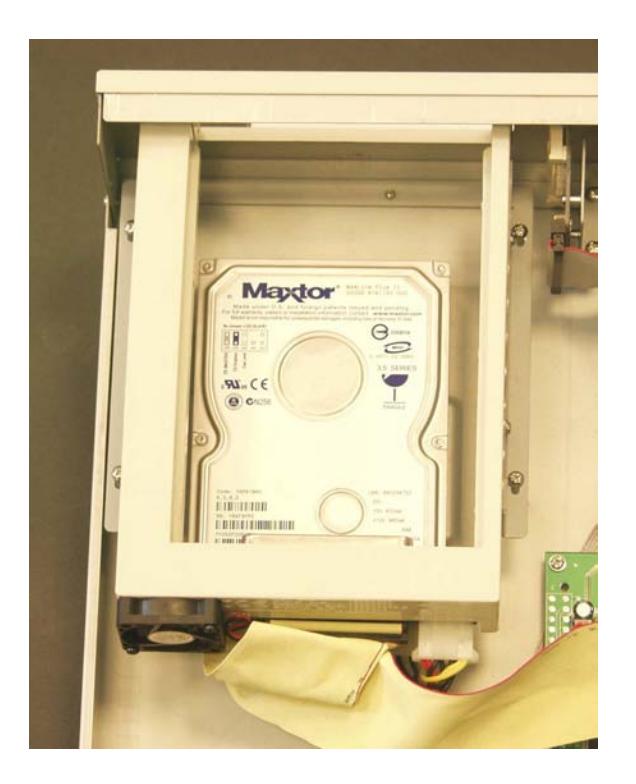

# ATTACHMENTS – INTERNAL HDD INSTALLING PROCEDURE

6. Match the HDD mounting holes directly with mounting holes of the device then screw on 4 mounting screws.

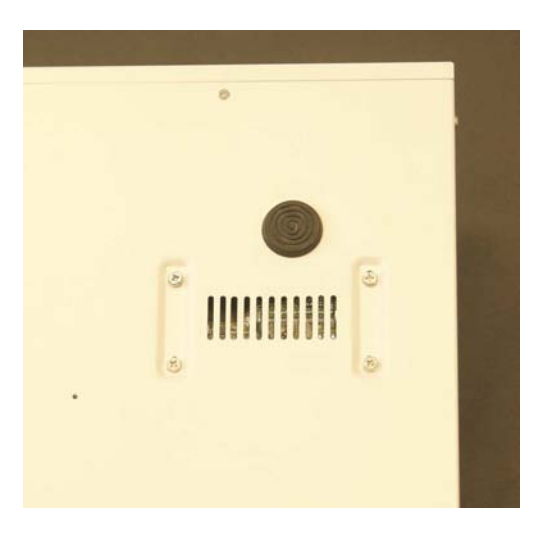

7. Mount the housing cover and screw it on using 5 mounting screws.

# NOTES

NOTES

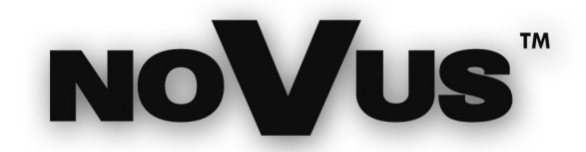

NOVUS Security Sp. z o.o. 431 Pulawska Str 431, 02-801 Warszawa Poland www.novuscctv.com

2005-07-27